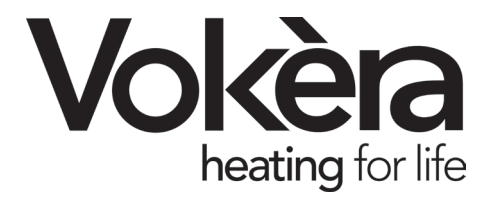

# **AriaPRO** High efficiency heat pumps

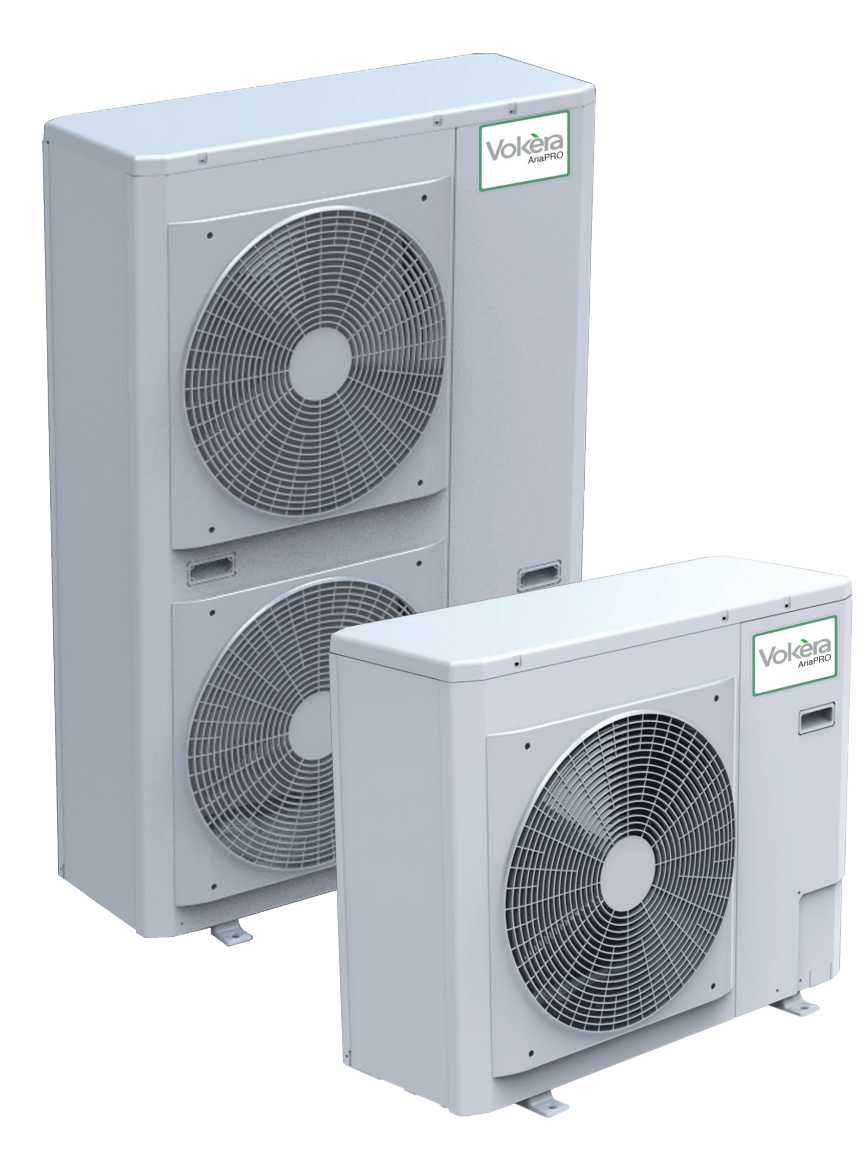

**Users Instructions** 

Installation & Servicing Instructions

CE

THESE INSTRUCTIONS TO BE RETAINED BY USER

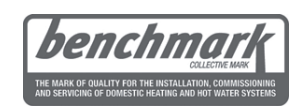

Vokèra is a licensed member of the Benchmark scheme which aims to improve the standards of installation and commissioning of domestic hot water systems in the UK.

#### General

Dear Customer, Thank you for choosing a Vokèra AriaPRO.

This booklet contains information necessary for the correct installation of this appliance. Thanks again.

VOKÈRA Ltd.

#### Compliance

The unit complies with the following Standards:

- Electromagnetic Compatibility Directive 2004/108/EC as subsequently amended
- Machinery Directive 2006/42/EC as subsequently amended

#### Range

| Heat pumps    | Code     |
|---------------|----------|
| AriaPRO 004 M | 20033107 |
| AriaPRO 006 M | 20033108 |
| AriaPRO 008 M | 20033109 |
| AriaPRO 012 M | 20033110 |
| AriaPRO 015 M | 20033111 |

#### Warranty

The Vokèra product you bought has a SPECIFIC WARRANTY, valid from the date of installation.

Conditions are specified in the WARRANTY CERTIFICATE, which we invite you to read carefully.

#### Contents

General

| Gonoral                             |    |
|-------------------------------------|----|
| General notices                     | З  |
| Fundamental safety rules            | З  |
| Description                         | 4  |
| Identification                      | 4  |
| Technical Data                      | 5  |
| Dimensions                          | 7  |
| Electrical diagrams                 | 8  |
| Refrigerating circuit               | 18 |
| Installer                           |    |
| Product delivery                    | 18 |
| Handling and transportation         | 18 |
| Access to inner parts               | 18 |
| Installation                        | 19 |
| Hydraulic connections               | 20 |
| Condensate discharge connection     | 20 |
| Electrical connections              | 21 |
| Control panel                       | 22 |
| System's charging                   | 23 |
| Technical Service                   |    |
| First commissioning                 | 23 |
| Stop for an extended period of time | 23 |
| System's drainage                   | 23 |
| Ordinary maintenance                | 23 |
| Extraordinary maintenance           | 24 |
| Control                             |    |
| Control panel                       | 25 |
| Functions                           | 26 |
| Abnormal operations                 |    |
| Anomalies warnings                  | 29 |
|                                     |    |

The following symbols are used in this publication:

- $\Delta$  WARNING = actions requiring special care and appropriate training.
- $\bigcirc$  DO NOT = actions that MUST ON NO ACCOUNT be carried out.

#### **General notices**

- ▲ Check the integrity and completeness of the supplied equipment as soon as you take it out of its packaging. If necessary, consult the Agency that sold you the equipment.
- ▲ All VOKÈRA equipment shall be installed by competent persons. The installation must conform to current Legislation and the instructions in this booklet.
- ▲ These units must comply with their intended use, pursuant to their performance characteristics.
- ▲ VOKÈRA will not accept any liability for damages to property, people or animals because of installation, calibration and maintenance mistakes or erroneous usage of the equipment.
- ▲ In case of abnormal operation, or leaks of liquids or refrigerant gases, position the main switch of the system in the "off" position and close the stop taps. Call VOKÈRA's Technical Service or other professionally qualified personnel immediately. Do not try to repair the unit.
- ▲ This booklet must be kept carefully as it is an integral part of the equipment and must ALWAYS be present, including in case of sale of the equipment to another owner or user, or of transfer to another system. Should the manual get damaged or lost, please ask for a duplicate manual from the VOKÈRA's Technical Service.
- ▲ Repairs or maintenance actions must be carried out by VOKÈRA's Technical Service staff or other skilled staff, pursuant to the provisions of this publication. Do not modify or tamper with this equipment, as doing so might cause dangerous situation, for which the manufacturer waives all liability.
- ▲ In the installation and/or maintenance operations please adopt the appropriate attire and accident prevention devices. The Manufacturer waives all and any responsibility for failure to observe the safety and accident prevention regulations from time to time in force.
- ▲ Comply with the legislation in force on the country of deployment with regard to the use and disposal of packaging, of cleaning and maintenance products and for the management of the unit's decommissioning.
- A Pursuant to the EC standard n. 842/2006 on certain fluorinated greenhouse gases, it is mandatory to declare the exact quantity of refrigerant present in the installed system. This piece of information can be found on the technical tag attached to the outdoor unit.
- ▲ This unit contains fluorinated greenhouse gases covered by the Kyoto protocol. Maintenance and disposal activities must be carried out exclusively by skilled personnel.
- ▲ The units contain refrigerant gas: handle them carefully, to avoid damaging the gas circuit.

#### **Fundamental safety rules**

- Do not allow children or unassisted disabled people to use the unit.
- Do not open the access covers and carry out technical or cleaning activities before disconnecting the unit from the power grid by positioning the system's main switch in the "off" position.
- It is forbidden to modify the safety or regulation devices without the authorisation and directions of the manufacturer.
- Do not stand, sit and/or place objects on the unit.
- Do not pull, detach or twist the electrical wires coming out of the unit, even when the unit is disconnected from the power grid.
- Do not spray or throw water directly on the unit.
- Do not dispose of, abandon or leave the potentially hazardous packaging materials within the reach of children.
- It is strictly forbidden to touch any moving parts, interfere with them or introduce pointed objects through the grids.

#### Description AriaPRO

The product is characterised by:

- PAM and PWN modulation DC-INVERTER control, which allows the compressor to modulate its performance continuously from 30% up to 120%, guaranteeing high energetic standards at all moments.
- Pre-painted sheet metal cabinet.
- Revolving TWIN ROTARY-type compressor mounted on antivibrating mounts and placed in a special compartment.
- Electronically controlled variable speed fan, ensuring a highly silent operation.
- AISI 316 stainless steel plate heat exchanger, utilities side, insulated with closed cell anticondensation lining, complete with resistor and differential pressure switch.
- Exchanger made of copper pipes and aluminium corrugated fins.
- Safety devices such as pressure switches, sensors, specific automatic switches and main door-blocking switch.
- Phase monitor.
- Integrated hydronic module, quickly installed with the help of a few external components.
- Micro-processor electronic control regulation performance
- Climate control.

The AriaPRO range units are designed for the production of refrigerated water for air conditioning, heated water for heating and sanitary hot water for homes, residential units, etc., and are used together with terminal units for small and medium systems.

They are designed for outdoor installation, so their constituent materials were chosen for this specific requirement.

| 1  | Automatic air vent valve                                         |
|----|------------------------------------------------------------------|
| 2  | Flow meter                                                       |
| 3  | Safety valve (output 1 / 2 ')                                    |
| 4  | Temperature probe                                                |
| 5  | Recirculation pump                                               |
| 6  | Cap to release pump seizure                                      |
| 7  | Expansion tank                                                   |
| 8  | Position 4 LED Inverter Board Diagnostics (models 012 M - 015 M) |
| 9  | Location of Diagnostic LEDs circuit board                        |
| 10 | Wiring terminal                                                  |
|    |                                                                  |

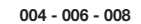

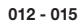

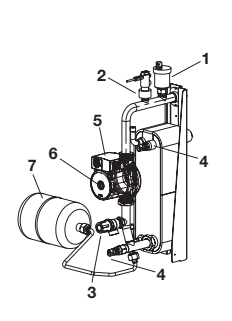

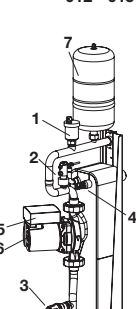

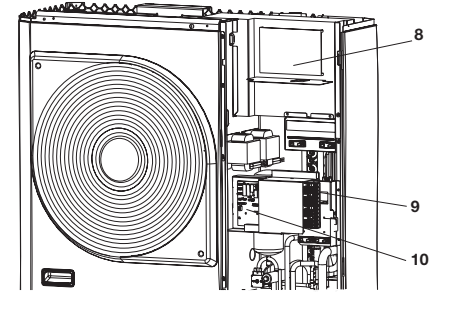

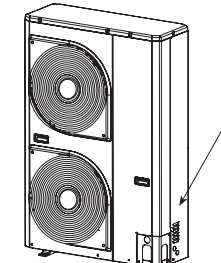

#### Identification Technical Tag

- ▲ The technical tag shows all technical and performance data of the unit. Should the tag get lost, please ask for a duplicate tag from the VOKÈRA's Technical Service.
- ▲ Any tampering with, the removal or the lack of the Technical Tag or of any other element whose absence prevents certain identification of the product makes it more difficult to install and maintain the product.

| Model                        |       | 004 M | 006 M | 008 M | 012 M | 015 M |
|------------------------------|-------|-------|-------|-------|-------|-------|
| Output in heating mode       |       |       |       |       |       |       |
| Nominal capacity(1)          | kW    | 4.1   | 5.8   | 7.2   | 11.9  | 14.5  |
| Power Consumption(1)         | kW    | 1.01  | 1.38  | 1.84  | 3.04  | 3.57  |
| COP(1)                       | kW    | 4.05  | 4.2   | 3     | .91   | 4.06  |
| Energy class(1)              |       |       | A     |       | В     | A     |
| Nominal capacity(2)          | kW    | 3.9   | 5.8   | 7.4   | 12.95 | 14    |
| Power Consumption(2)         | kW    | 1.21  | 1.93  | 2.34  | 4.3   | 4.36  |
| COP(2)                       | kW    | 3.2   | 3.01  | 3.16  | 3.01  | 3.21  |
| Energy class(2)              |       | A     |       |       | В     |       |
| Nominal capacity(3)          | kW    | 3.5   | 3.8   | 4.1   | 8     | 10.2  |
| Power Consumption(3)         | kW    | 1.13  | 1.23  | 1.31  | 2.6   | 3.29  |
| COP(3)                       | kW    |       |       | 3.1   |       |       |
| Nominal capacity(4)          | kW    | 3.4   | 3.7   | 3.9   | 8     | 10.2  |
| Power Consumption(4)         | kW    | 1.31  | 1.42  | 1.48  | 3.08  | 3.92  |
| COP(4)                       | kW    |       |       | 2.6   |       |       |
| Nominal capacity(5)          | kW    | 4.1   | 5.4   | 6.7   | 11.5  | 11.7  |
| Power Consumption(5)         | kW    | 1.51  | 2.09  | 2.91  | 4.64  | 4.18  |
| COP(5)                       | kW    | 2.71  | 2.58  | 2.3   | 2.48  | 2.8   |
| Output in cooling mode       |       |       |       |       |       |       |
| Nominal capacity(6)          | kW    | 4.9   | 7     | 7.8   | 13.5  | 16    |
| Power Consumption(6)         | kW    | 1.21  | 1.94  | 2     | 3.74  | 4.2   |
| EER(6)                       | kW    | 4.05  | 3.61  | 3.9   | 3.61  | 3.81  |
| Energy class(6)              |       | A     |       | В     |       | A     |
| Nominal capacity(7)          | kW    | 3.3   | 4.7   | 5.8   | 10.2  | 13    |
| Power Consumption(7)         | kW    | 1.13  | 1.61  | 3.03  | 3.5   | 4.47  |
| EER(7)                       | kW    |       |       | 2.91  |       |       |
| ESEER(7)                     | kW    | 4.5   | 4.6   | 4.4   | 4.3   | 4.4   |
| Energy class(7)              |       |       |       | В     |       |       |
| Generalities                 |       |       |       |       |       |       |
| Sound pressure in heating(1) | dB(A) | 4     | 12    | 44    | 47    | 48    |
| Sound pressure in cooling(7) | dB(A) | 4     | 14    | 45    | 48    | 49    |

kg

63

#### Standard conditions

R410a refrigerant charge

| Note |                                                                 |
|------|-----------------------------------------------------------------|
| 1    | outdoor temperature D.b. + 7 °C / w.b. + 6°C, water 35 - 30 °C. |
| 2    | outdoor temperature + 7 °C / w.b. + 6°C, water 45 - 40 °C.      |
| 3    | outdoor temperature D.b. + 2 °C / w.b. +1 °C, water 35 - 30 °C. |
| 4    | outdoor temperature D.b. + 2 °C / w.b. +1 °C, water 45 - 40 °C. |
| 5    | outdoor temperature D.b. + 7 °C / w.b. + 6°C, water 55 °C.      |
| 6    | outdoor temperature D.b.+35 °C / w.b.+24°C, water 18 - 23 °C.   |
| 7    | outdoor temperature D.b. +35 °C, water 7 - 12 °C.               |

• Sound pressure measured in a hemispheric field 4 meters in front of the fan.

• Unit performances are compliant with Directive UNI EN 14511:2004.

• Fouling factor: 0.18 x 10-4 (m2 K)/W.

| Model                                     |            | 004 M       | 006 M       | 008 M           | 012 M          | 015 M       |
|-------------------------------------------|------------|-------------|-------------|-----------------|----------------|-------------|
| Sizing electric line                      |            |             |             |                 |                |             |
| Power supply                              | V- ph - Hz |             |             | 230 - 1 -50     |                |             |
| Allowable Voltage Range                   | V          |             |             | 207 ÷ 254       |                |             |
| Maximum power drawn                       | kW         | 2           | 2,3         | 2,7             | 5,1            | 5,1         |
| Maximum current drawn                     | A          | 7,2         | 11          | 14              | 23             | 20          |
| Type power fuses                          |            |             |             | gL tipo         |                |             |
| Power supply fuses                        | A          | 10 - tipo B | 15 - tipo B | 15 - tipo B     | 25 - tipo D    | 25 - tipo D |
| Power supply cables                       | mm2        |             | HC          | )7RN-F 3 x 2.5m | m <sup>2</sup> |             |
| Maximum pump current external circulation | A          |             |             | 2               |                |             |

Rotary DC Inverter Tecnology

#### **Operating conditions**

- ▲ With models 004 006, min. outdoor air temperature must be +5°C if operating in cooling mode.
- ▲ For the optimum working of the heat pump when producing hot water in summer operation, outdoor air temperature should not exceed 30°C.
- ▲ When outdoor air temperature exceeds 30°C, hot water production may be limited according to the settings of the safety devices in the equipment.
- $\clubsuit$  For technical activities, please refer to the technical tag mounted on board the machine
- lace It is forbidden to work outside of the working field

| 1 | Cooling                       |
|---|-------------------------------|
| 2 | Heating                       |
| Α | Outdoor temperature (°C)      |
| в | Outlet water temperature (°C) |

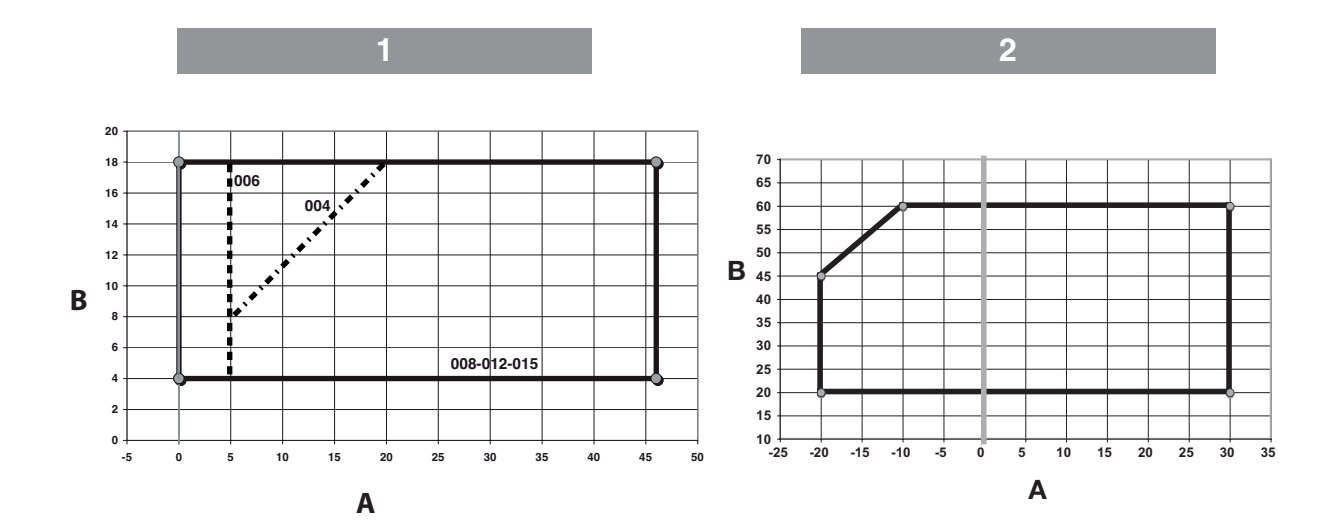

#### Flow-rate/head diagram

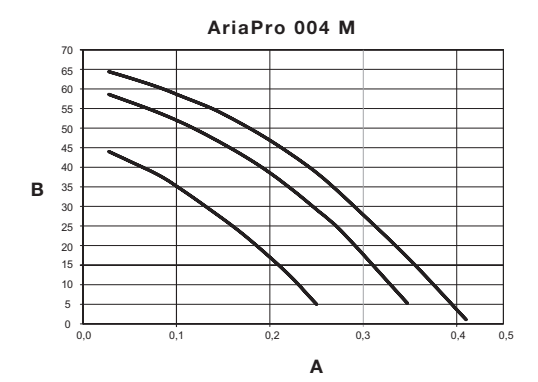

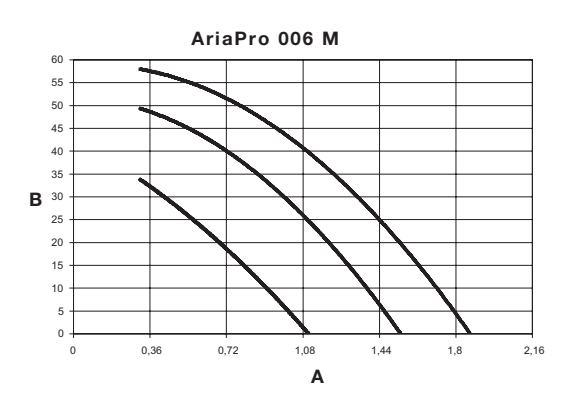

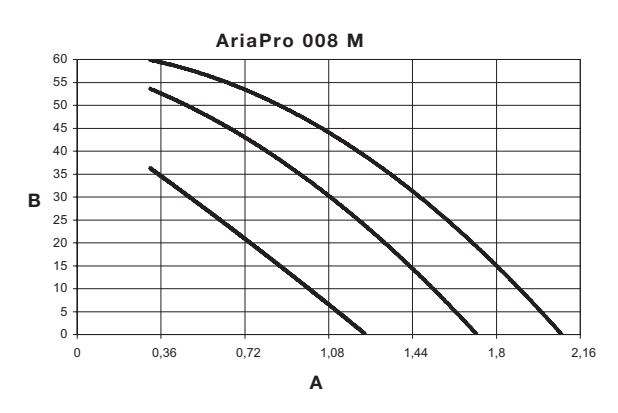

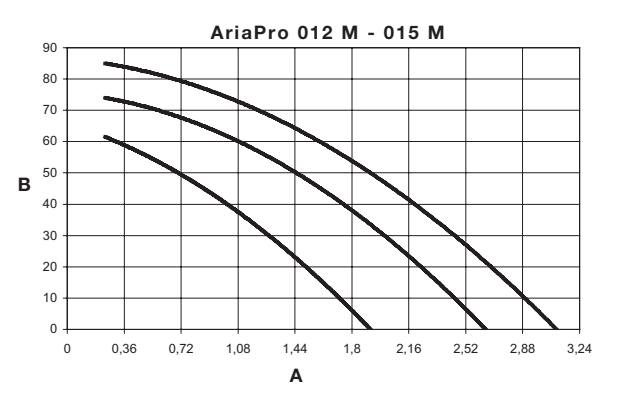

#### Dimensions

| Modello      |    | 004 M 006 M | 008 M | 012 M | 015 M |
|--------------|----|-------------|-------|-------|-------|
| Dimensions   |    |             |       |       |       |
| Empty weight | kg | 61          | 71    | 1(    | 05    |
| A            | mm |             | 908   |       |       |
| В            | mm | 821 1363    |       |       | 63    |
| С            | mm | 326         |       |       |       |
| D            | mm | 350         |       |       |       |
| E            | mm | 87 174      |       |       | 74    |
| F            | mm | 356 640     |       |       | 40    |
| G            | mm | 466 750     |       |       | 50    |
| Н            | mm | 40 44       |       |       | 4     |
|              | mm | 60          |       | 6     | 9     |

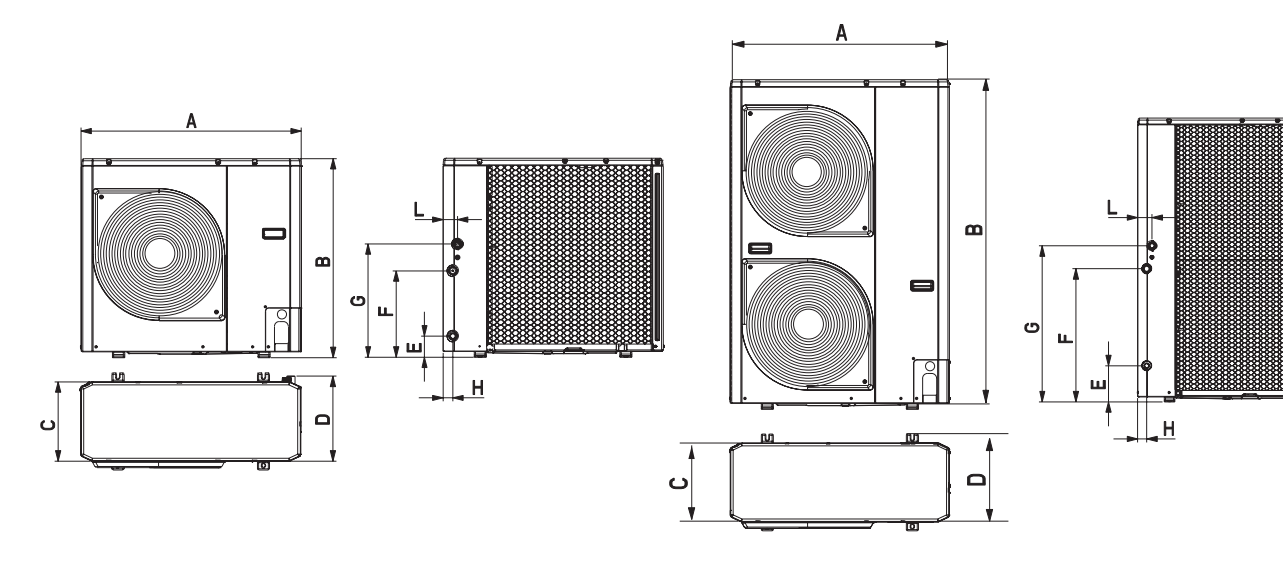

### **Electrical diagrams**

| -   | Wiring of the manufacturer           |
|-----|--------------------------------------|
|     | Field wiring                         |
| СМ  | Compressor motor                     |
| FM  | Fan engine                           |
| RV  | Reversing valve (4 way)              |
| TS  | Probe temperature low-pressure pipe  |
| то  |                                      |
| TD  | Probe temperature high pressure pipe |
| TE  | Temperature probe capacitor pipe     |
| PMV | Modulating valve engine              |
| R   | Red                                  |
| F   | Fuse                                 |
| LWT | Outlet water sensor                  |
| EWT | Inlet water sensor                   |
| TR  | Refrigerant sensor                   |
| FS  | Flow meter                           |

| Т     | Transformer              |
|-------|--------------------------|
| PS    | Water pump motor         |
| E-HTR | Electric Heater          |
| AD    | Alarm status and defrost |
| OAT   | Outside air probe        |
| LF    | Limiting frequency       |
| IS    | Health input             |
| SV    | Three-way health valve   |
| Υ     | Yellow                   |
| 0     | Orange                   |
| Α     | Brown                    |
| С     | Black                    |
| V     | Purple                   |
| В     | Blue                     |
| W     | White                    |
| Y/G   | Yellow Green             |

#### 004 M Power

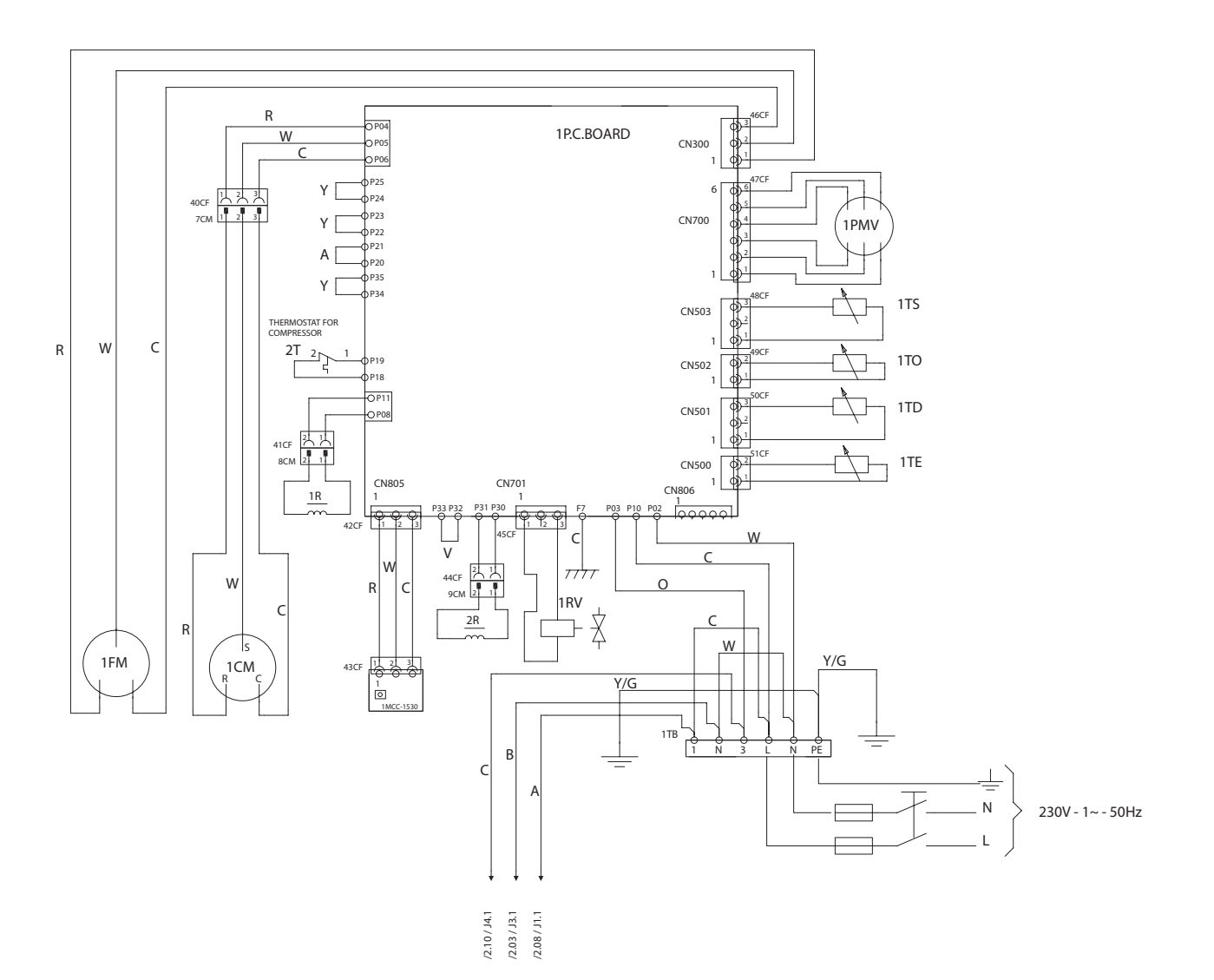

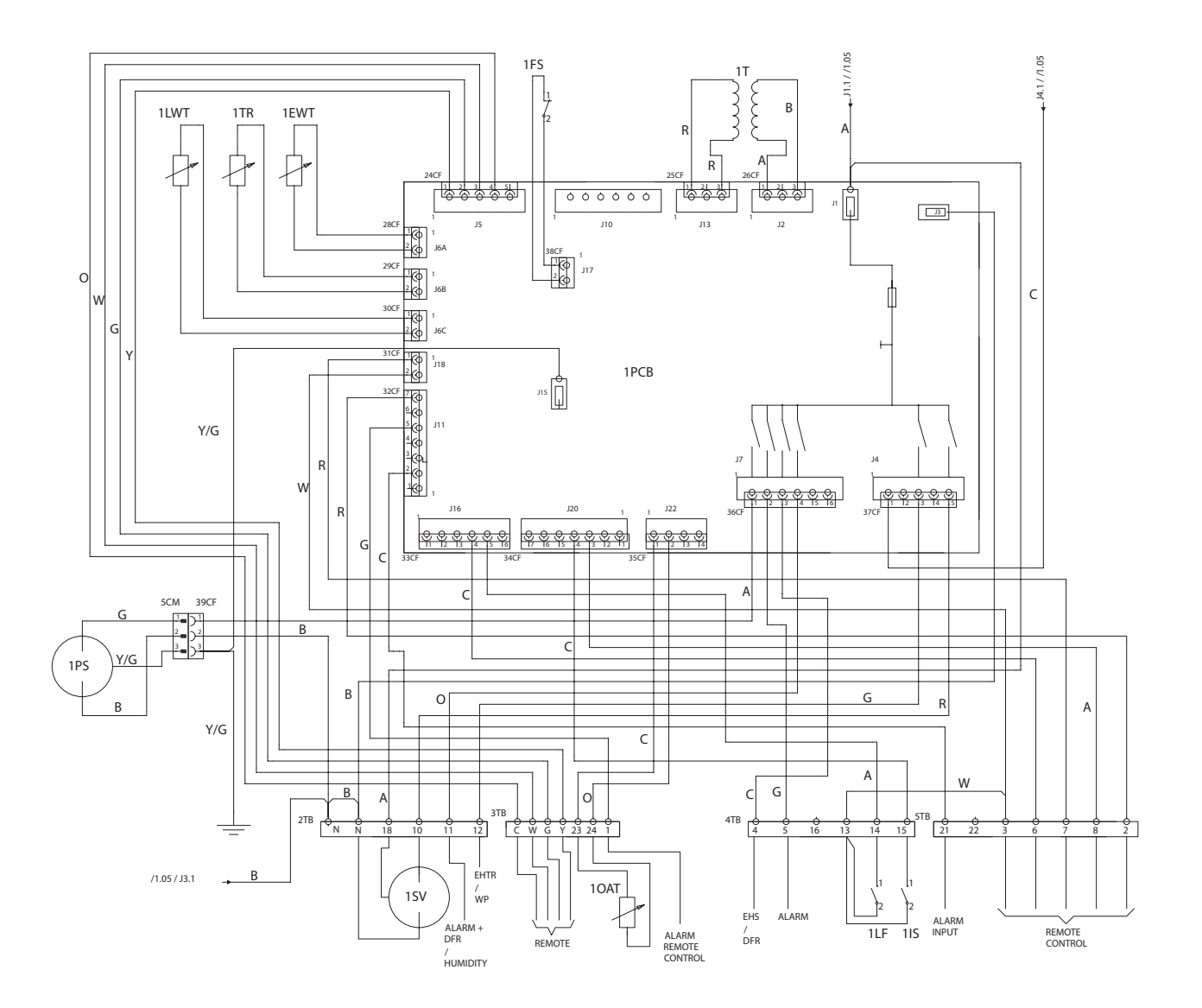

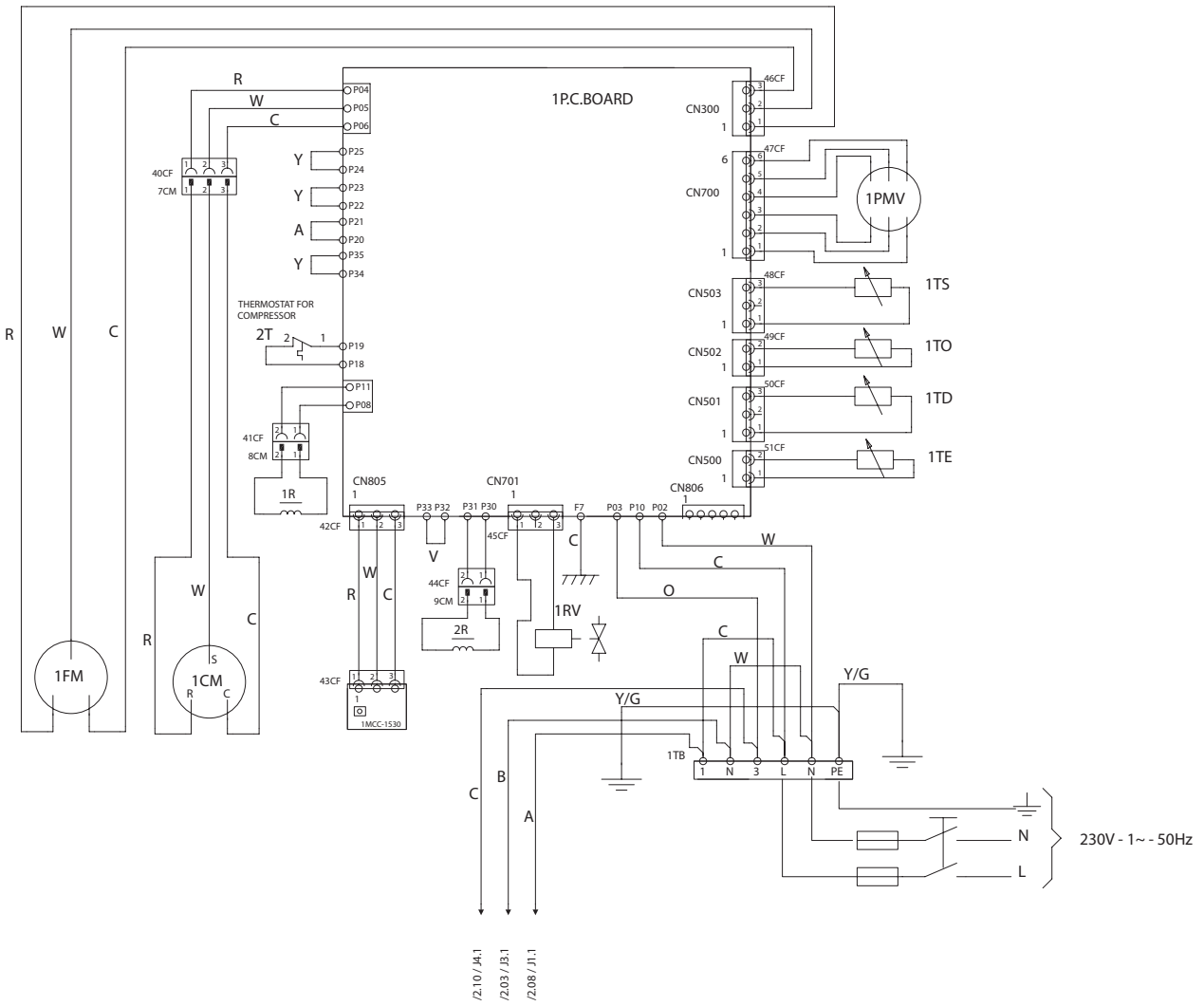

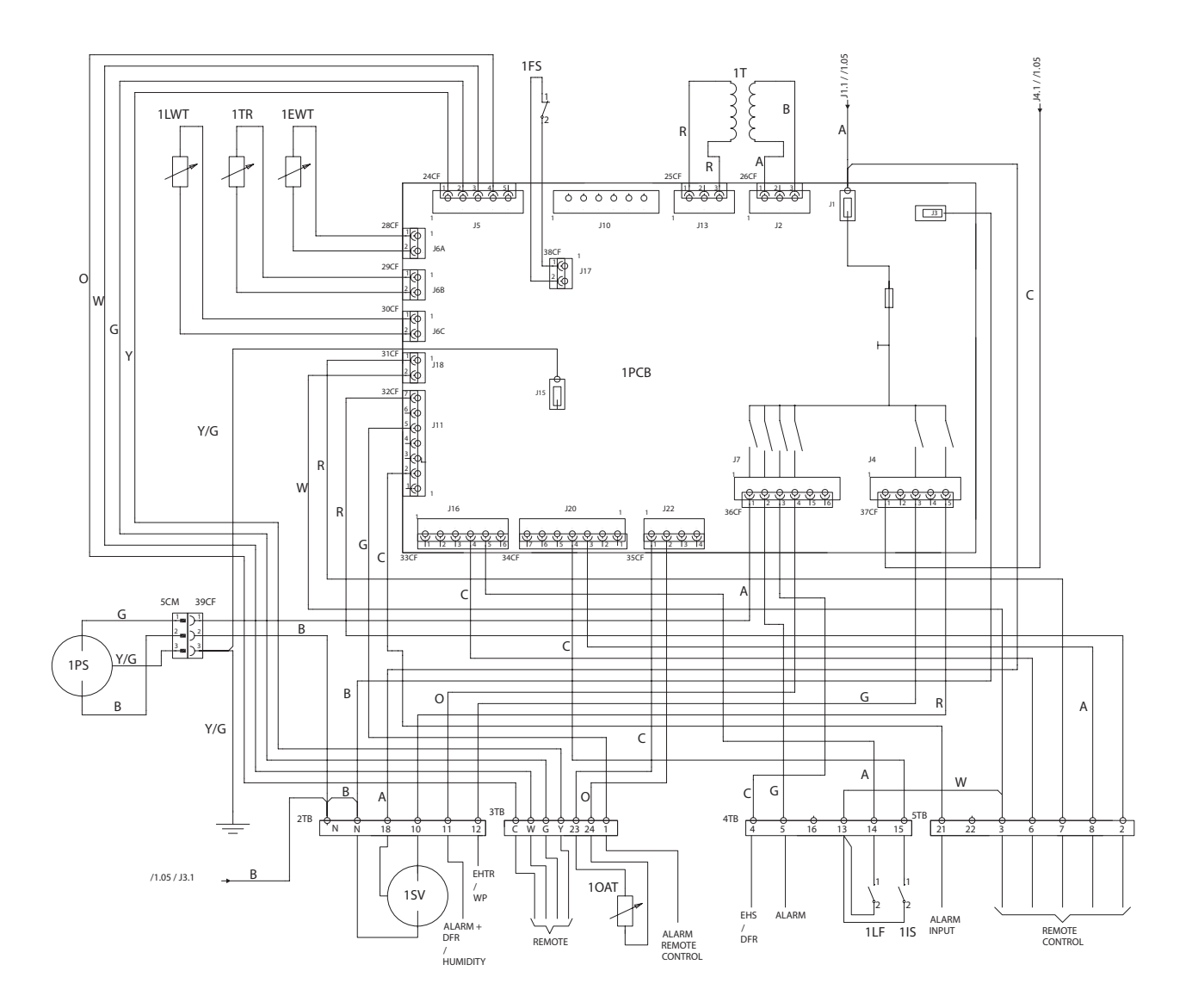

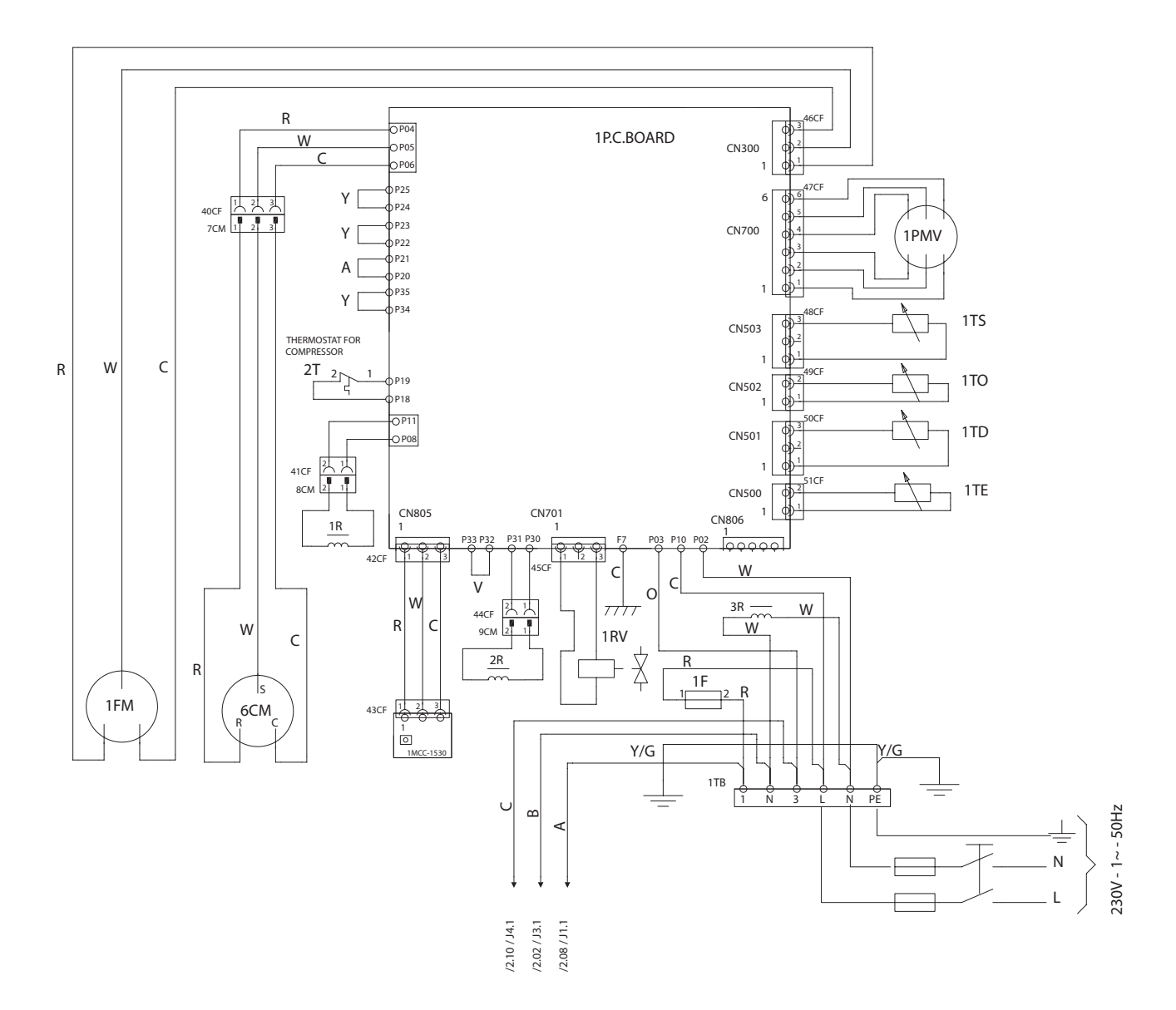

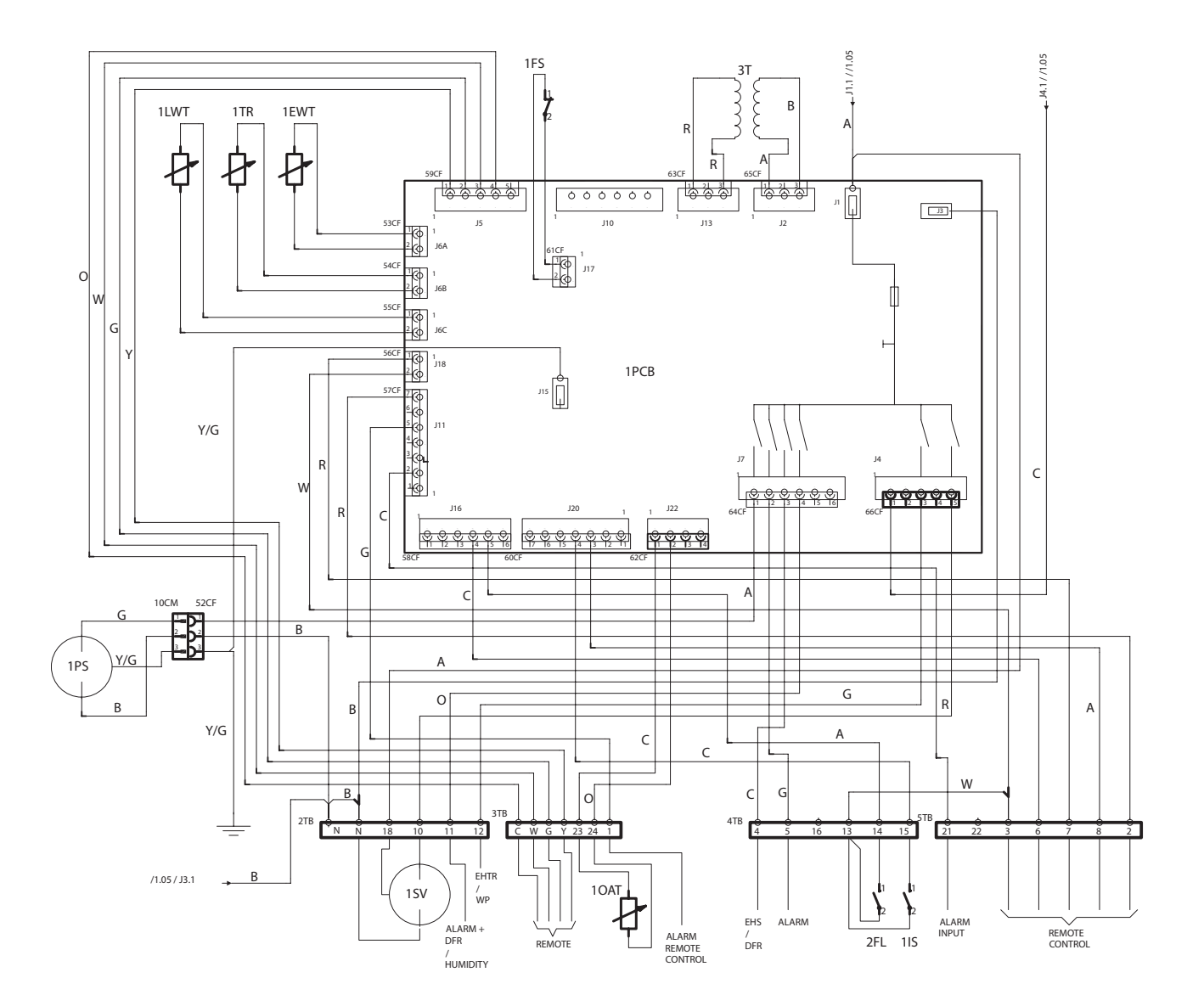

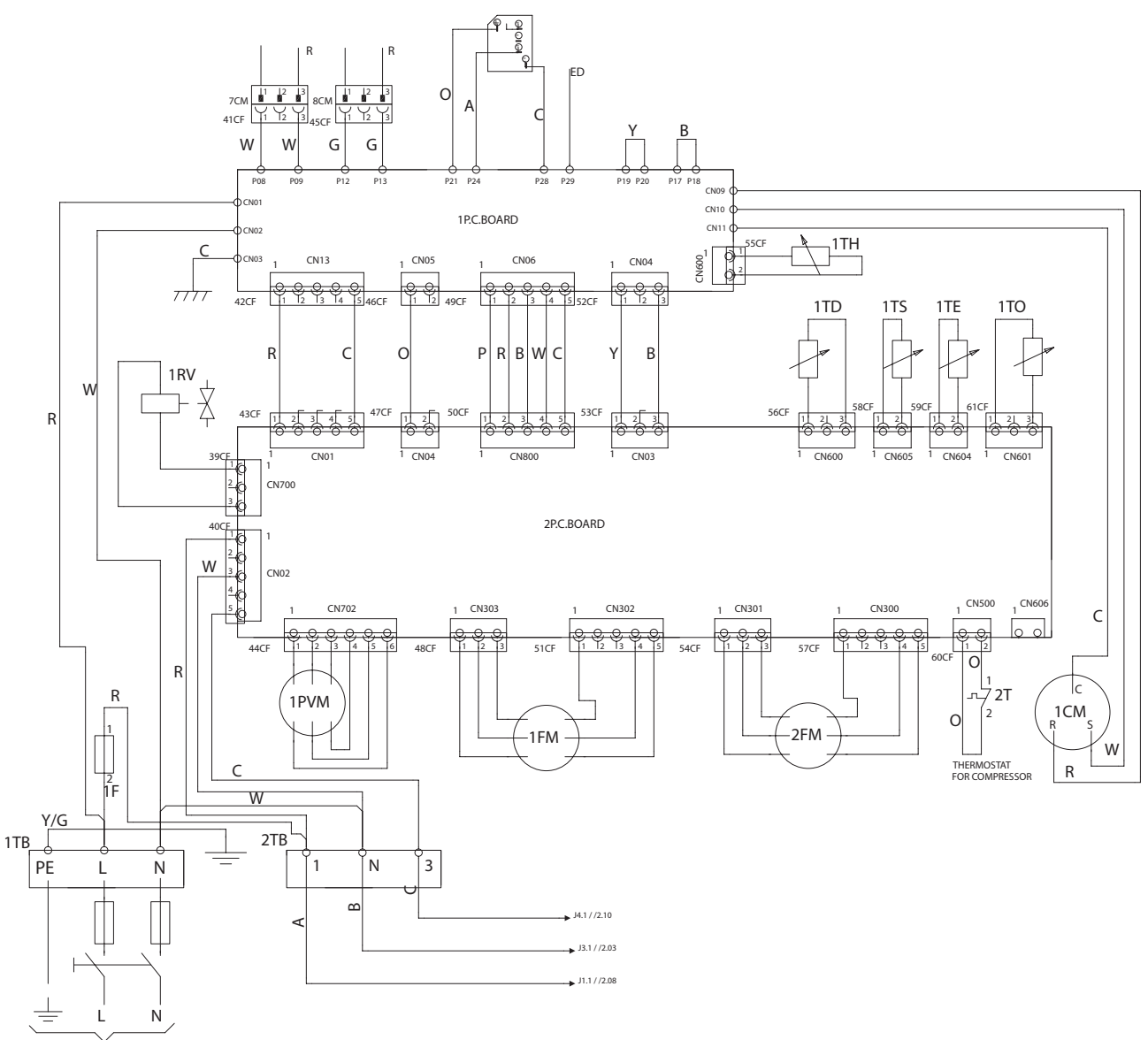

230V - 1~ - 50Hz

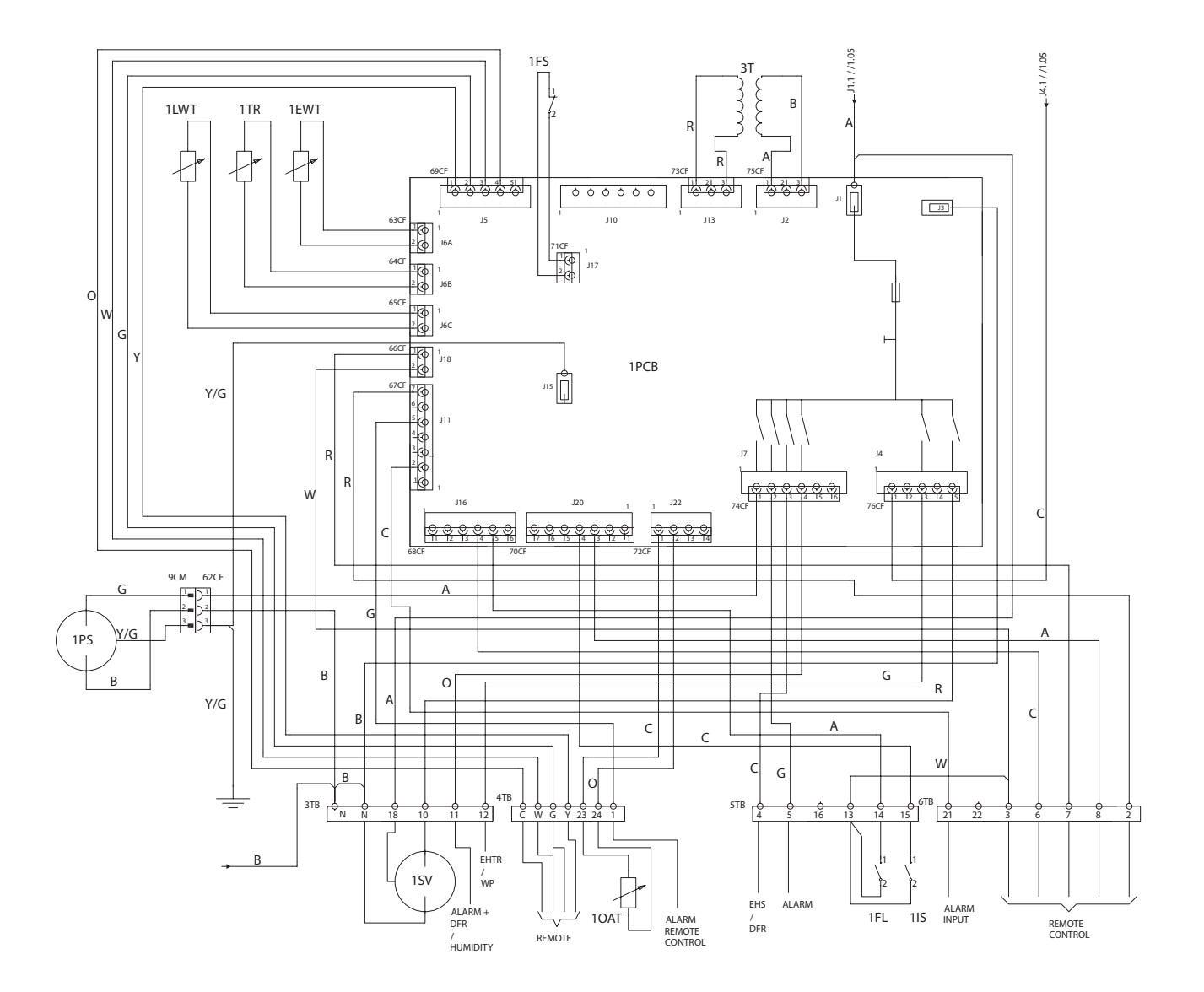

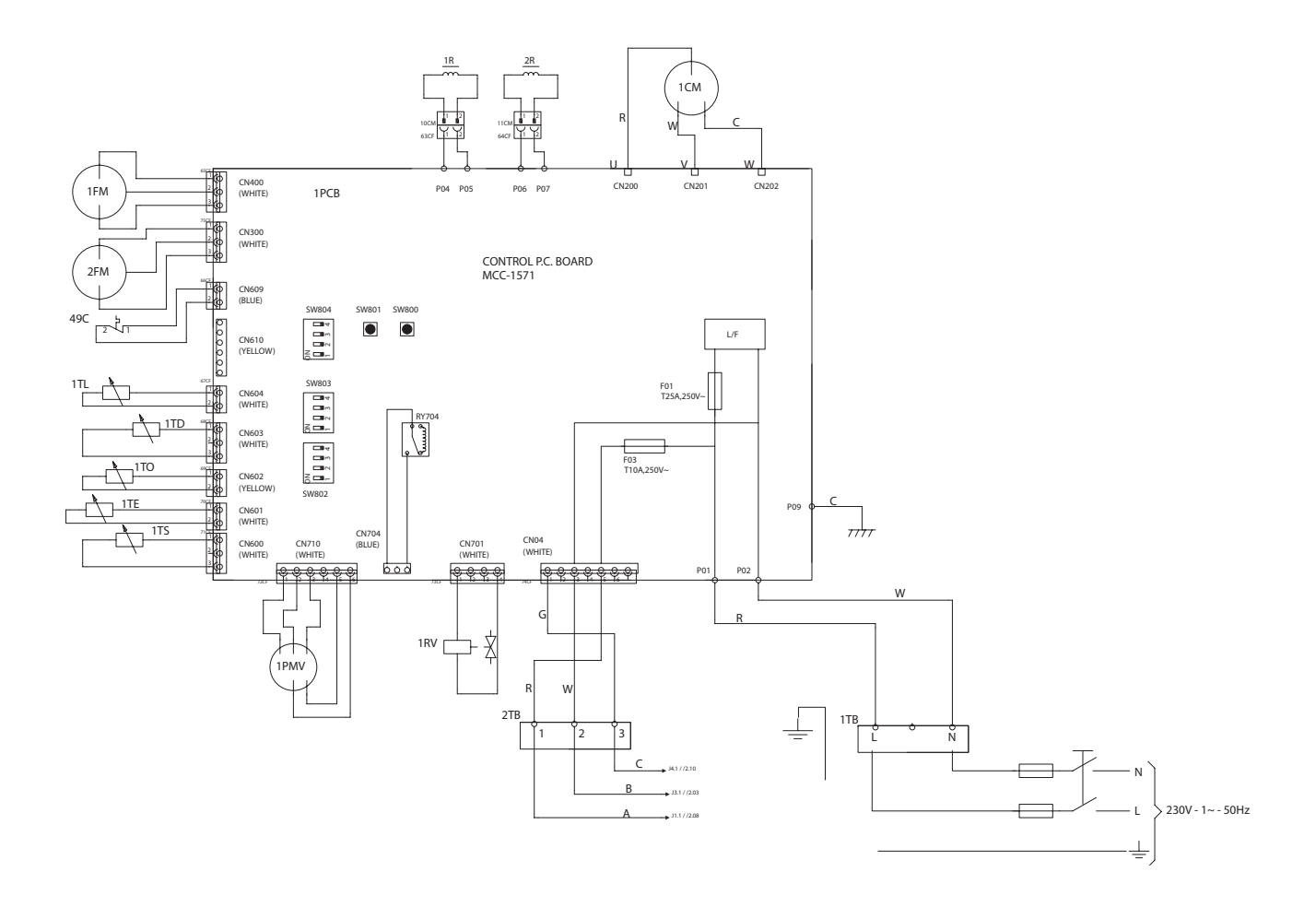

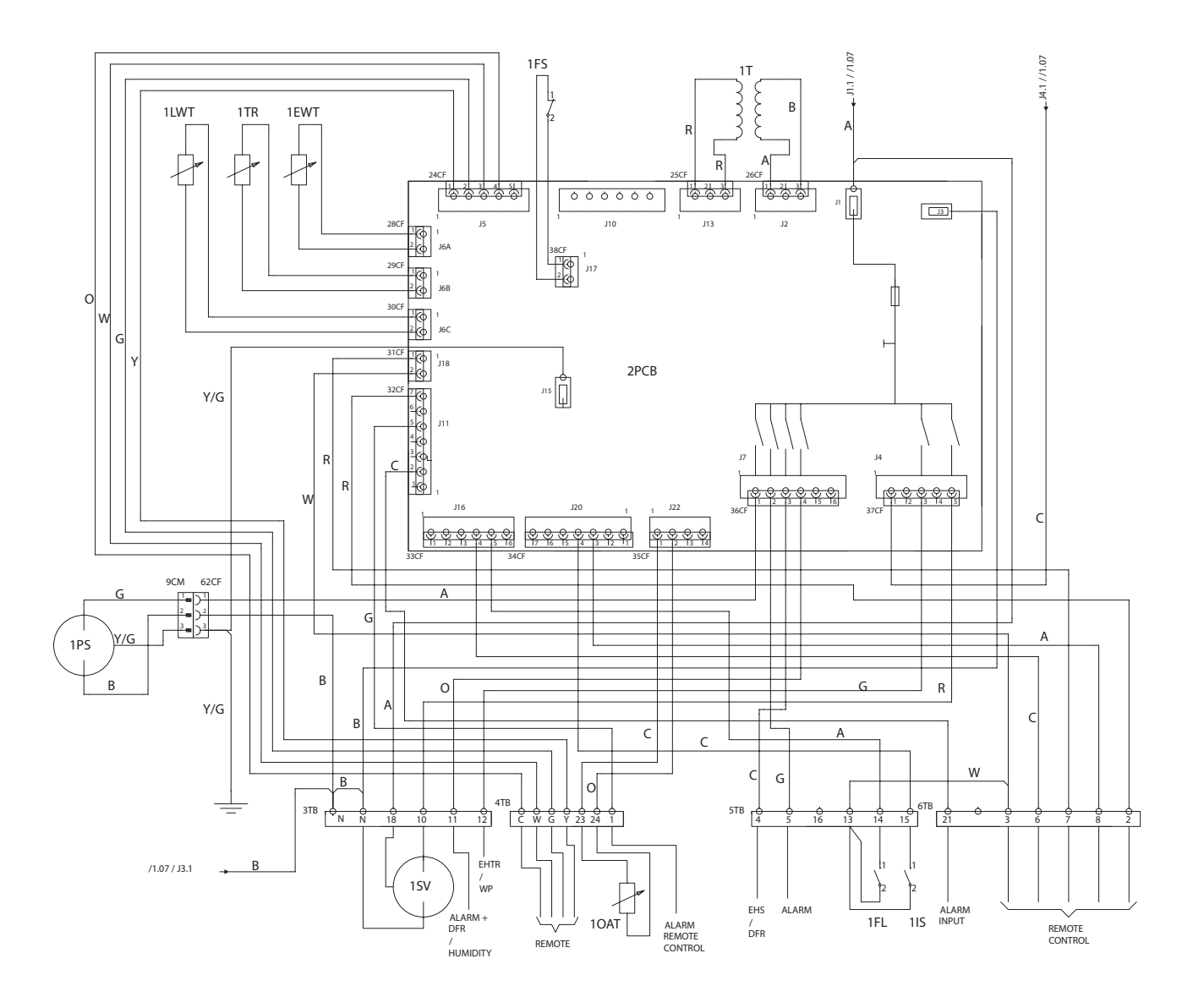

#### **Refrigerating circuit**

| TS sensor         | TS sensor          | TE sensor        | TE sensor                  |  |
|-------------------|--------------------|------------------|----------------------------|--|
| TD sensor         | TD sensor          | Distributor      | Distributor                |  |
| Accumulator       | Liquid accumulator | TR sensor        | TR Sensor                  |  |
| Rotary compressor | Rotary compressor  | BPHE             | Plate heat exchanger       |  |
| Muffler           | Silencer           | WE               | Water Inlet                |  |
| 4-way valve       | 4-way valve        | WL               | Water outlet               |  |
| TO sensor         | TO sensor          | PWM (Pulse Motor | Electronic expansion valve |  |
| Heat exchanger    | Heat exchanger     | Valve)           |                            |  |

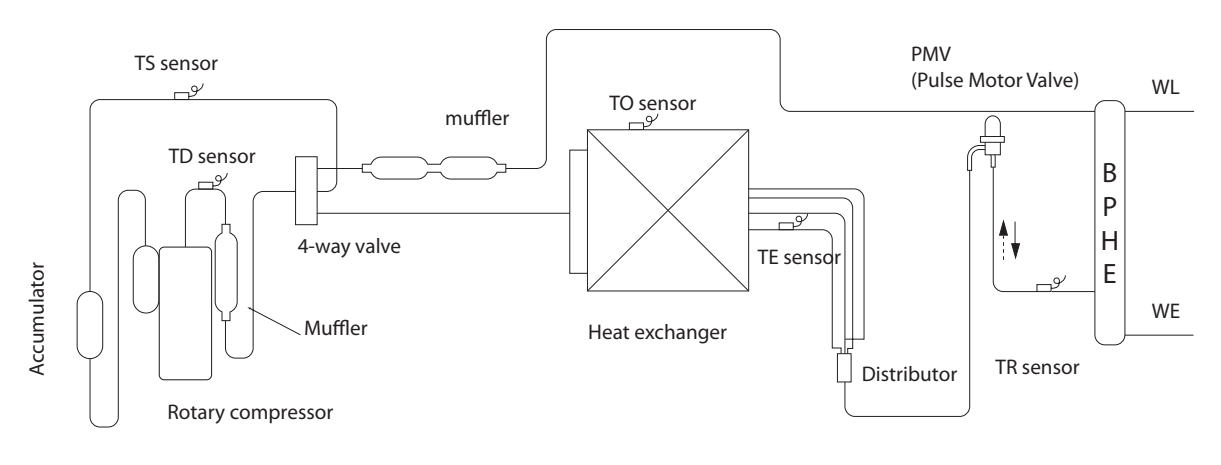

Installer

#### Product delivery Preliminary instructions

- ▲ We suggest to take the equipment out of its packaging only when it has been placed in position at the installation point.
- ${f \Delta}$  Carefully remove any adhesive strips positioned on the unit.
- ▲ Do not dispose of, abandon or leave the potentially hazardous packaging materials within the reach of children.

#### Scope of supply

- Also supplied:
- Installer manual
- External probe
- Barcode labels
- Control panel
- Strain relief (size 015M only)
- List of spare parts
- Cable gland
- Drain discharge pipe
- $\Lambda$  The supplied accessories are positioned inside the electrical panel.

#### Handling and transportation

- ▲ The unit must be handled by skilled technicians, appropriately equipped and with the appropriate tools to manage the unit's weight in compliance with the accident prevention regulations.
- igta When handled, the unit must always be kept in a vertical position.
- igta The weight of the equipment is off balance towards the compressor.
- $\Delta$  If the unit is lifted, use pipes with a diameter and thickness appropriate for the weight of the unit.
- ${f \Delta}$  Use all the lifting points shown.

#### Access to inner parts

- Loosen the fastening screw.
- Remove the access panel.

| 1 | Position 4 LED Inverter Board Diagnostics (models 012 M - 015 M) |
|---|------------------------------------------------------------------|
| 2 | Location of Diagnostic LEDs circuit board                        |
| 3 | Wiring terminal                                                  |

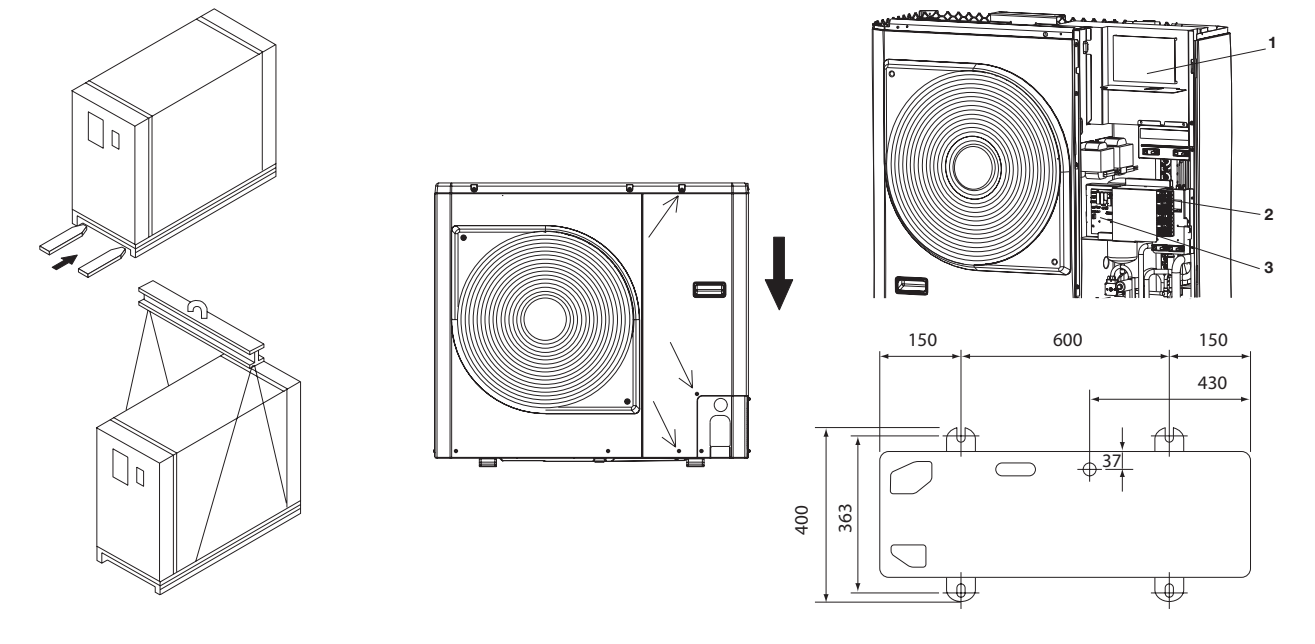

#### Installation **Preliminary instructions**

- $ildsymbol{\Delta}$  The place of installation must be determined by the system's designer or by an expert in the field and must take into account the technical requirements and the current standards and legislation.
- ▲ We suggest to avoid:
- The placement in service ducts and/or hopper windows
- Obstacles or barriers that cause a recirculation of the expelled air
- Places with aggressive atmospheres
- Small places where the unit's noise level can be enhanced by • reverberation and resonance.
- Placement in corners, where dust, leaves and other debris may easily deposit ma reduce the efficiency of the unit, through obstruction of the
- air flows.
  The airflow from the unit can penetrate in the inhabited rooms through doors or windows, creating discomfort.
- That the airflow from the unit is opposed by a contrary wind.
- $\Lambda$  The units must:
- Be placed on a level surface able to support their weight.
- Be placed on a sufficiently rigid floor slab that does not transfer vibrations to the rooms below or next door.
- It is suggested to place a rubber plate between the slab and the unit, or to use anti-vibrating mounts appropriate for the unit's weight.
- igta The unit must be installed exclusively indoors.
- $\Lambda$  If there are several units placed side by side on the bank side, the required distances must be summed.
- Provide for lifting of the unit from the floor:
  20mm without conveying of condensation discharge
- 90 100 mm to allow the conveying of the condensation discharge
- $igt \Lambda$  If the unit is installed in areas subject to heavy snowfall, it shall be necessary to avoid the unit being directly exposed to it.

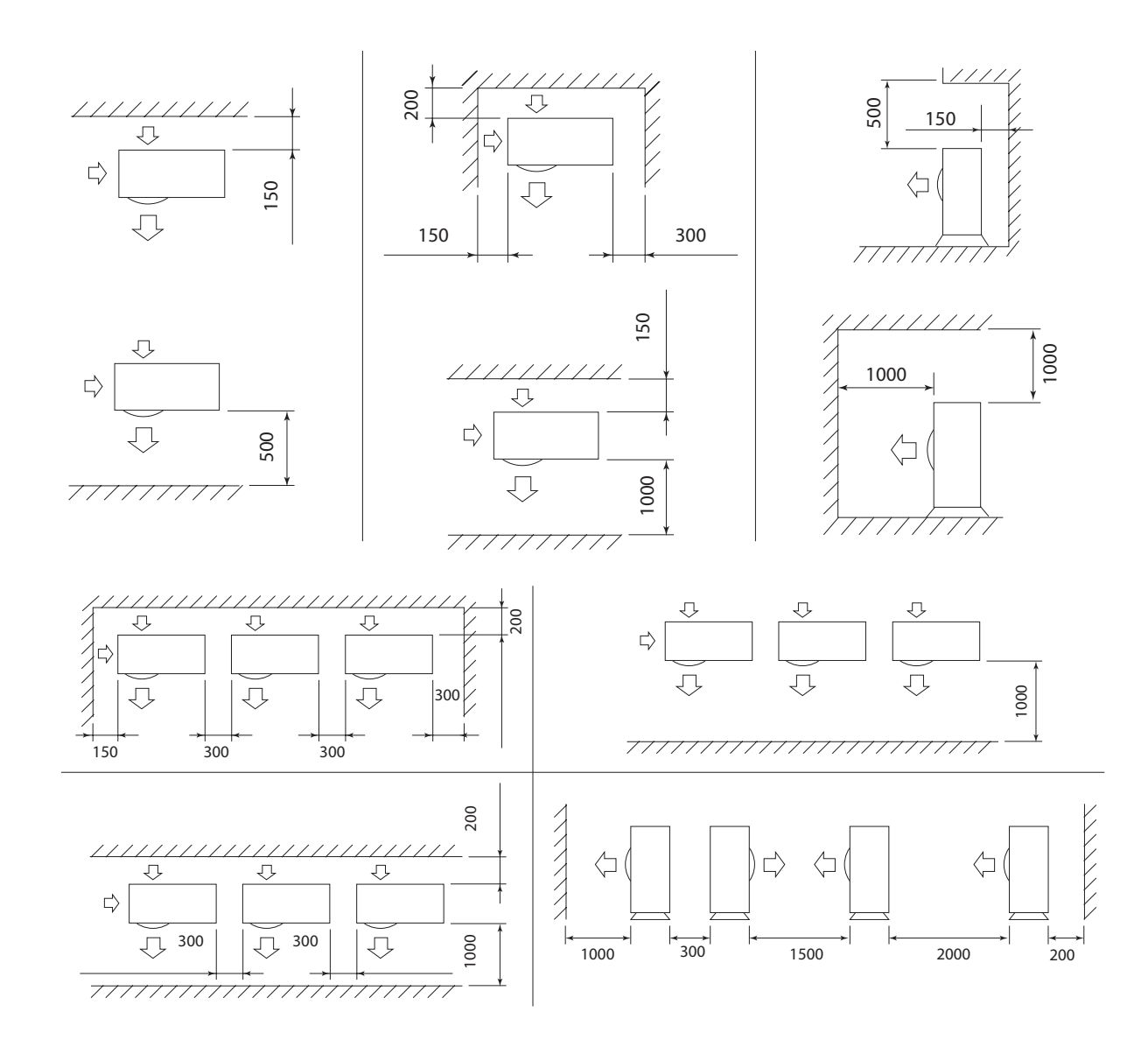

#### Hydraulic connections **Preliminary instructions**

- igta The choice and installation of system components is left to the skilled installer, who shall operate pursuant to the best practices and the legislation from time to time in force.
- ${f \Delta}$  Check that the pipes do not contain stones, sand, rust, debris or other extraneous bodies that might damage the system.
- ${f \Delta}$  It is appropriate to create a by-pass of the unit to make it possible to wash the pipes without having to disconnect the unit.
- igta The connection tubes must have the appropriate diameter and must be supported, so as not to rest their weight on the unit.
- ▲ Mandatory items: Install a filter whose dimensions are appropriate for the impurities present in the water entering the unit.
- Install a flow meter for liquids, to be dimensioned and calibrated according to the system's hydraulic characteristics.
- Install air venting valves in the highest points of the pipes.
- Install flexible elastic joints to connect the pipes.
- The flow meter must be positioned halfway through a stretch of • horizontal pipe with a length of at least 1 metre.
- A The system's water content must prevent instabilities in the operation of the refrigerating circuits.
- ${f \Delta}$  Systems charges with anti-freezing agents or subject to special regulations require the use of water disconnectors.
- $\Lambda$  Failure to install filters, flow meter and anti-vibrating mounts can cause obstruction, breakage and noise issues, for which the manufacturer waives any liability.
- $ar{\Delta}$  Check charge losses from the unit, the system and any other in-line mounted accessories.
- igta The water flow must be maintained stable during operation.
- $\Delta$  The sealing of threads must be obtained using hemp and green paste. Do not use Teflon when the unit contains anti-freeze liquid.
- $\Delta$  Do not use the heat pump to treat the water used by industrial processes, in swimming pools or in the house. In all these cases, an intermediate heat exchanger is required.

| 1  | On-off valve                                           |  |  |  |  |  |
|----|--------------------------------------------------------|--|--|--|--|--|
| 2  | Line water filter (10 mesh / inch)                     |  |  |  |  |  |
| 3  | Pressure gauge                                         |  |  |  |  |  |
| 4  | Filling valve                                          |  |  |  |  |  |
| 5  | Valve exhaust system (in lowest points of the circuit) |  |  |  |  |  |
| 6  | Air vent (in the highest points of the circuit)        |  |  |  |  |  |
| 7  | 3-way valve                                            |  |  |  |  |  |
| 8  | Storage tank for domestic water                        |  |  |  |  |  |
| 9  | House plant                                            |  |  |  |  |  |
| 10 | Drain connection                                       |  |  |  |  |  |

1

#### Condensate discharge connection With conveying

Connect a drainage tube to the connector on the collector tray and run it towards and appropriate discharge area.

#### Without conveying

曲 6

5 رلي

7

9

430

10

. 37 സ്

8

- The drainage capacity increases if the pre-cut holes in the base are open.
- $\Lambda$  In case of installation in very cold areas or areas subject to heavy snowfall, where freezing out is a possibility, foresee appropriate antifreeze systems.

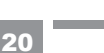

#### **Electrical connections Preliminary instructions**

- igta The choice and installation of system components is left to the skilled installer, who shall operate pursuant to the best practices and the legislation from time to time in force.
- ${f \Delta}$  The manufacturer waives all liability for damages caused by lack of grounding or departure from the electrical diagrams.
- ▲ Check that:
- The characteristics of the power supply network shall be appropriate for the unit's power requirements, taking into account also other equipment which might be operated in parallel.
- Electrical voltage shall be equal to the nominal value +/-10%, with a • maximum phase unbalance of 3%.
- ▲ Mandatory items:
   The use of an omnipolar magnetothermic switch, lockable line disconnector, compliant with CEI-EN standards (contacts open by at least 4 mm), with adequate disconnection power and differential protection in compliance with the electrical data table below, installed next to the unit.
- Ground the unit thoroughly.
- $\Delta$  At the end of the connections, fasten the cables with the appropriate cable glands and replace the terminal boxes' covers.
- Do not use gas and water pipes to ground the unit.

## 000000 C 0 1

#### Connection

- Punch out the connection points in the pre-cut part.
- Remove the pre-cut part.
- Remove the hole's cutting edges.
- Insert the supplied cable protections .
- Only for size 015 use the strain relief supplied with the unit Thread the cables through the holes from the outside, guiding them towards the electrical panel.
- Fasten the cables with the supplied cable grips.
- $\Lambda$  Avoid any direct contact with non insulated copper pipes and the compressor.
- $igodoldsymbol{\Theta}$  It is forbidden to thread the unit's electrical wires in positions not specifically foreseen in this manual.

| 1 | Position 4 LED Inverter Board Diagnostics (models 012 M - 015 M) |
|---|------------------------------------------------------------------|
| 2 | Location of Diagnostic LEDs circuit board                        |
| 3 | Wiring terminal                                                  |
| 4 | Electric connections inlet                                       |

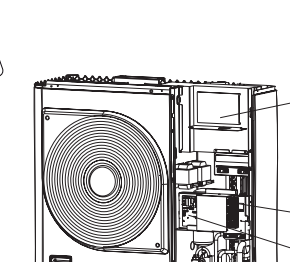

| Α  | Unit                                 |
|----|--------------------------------------|
| В  | Control panel                        |
| S1 | Off/ON                               |
| S2 | Cooling/Heating                      |
| S3 | Normal / Economic                    |
| 1  | 3 Way valve                          |
| 2  | Alarm + defrost / Dehumidifier       |
| 3  | Trace Heater / Additional Water pump |

| 4  | External heat source / Defrost            |  |  |  |  |
|----|-------------------------------------------|--|--|--|--|
| 5  | Alarm / Ambient temperature reached       |  |  |  |  |
| 6  | Limitation frequency                      |  |  |  |  |
| 7  | Sanitary Input                            |  |  |  |  |
| 8  | Alarm Input                               |  |  |  |  |
| 9  | External temperature probe (NTC 3kΩ@25°C) |  |  |  |  |
| 10 | External water pump                       |  |  |  |  |

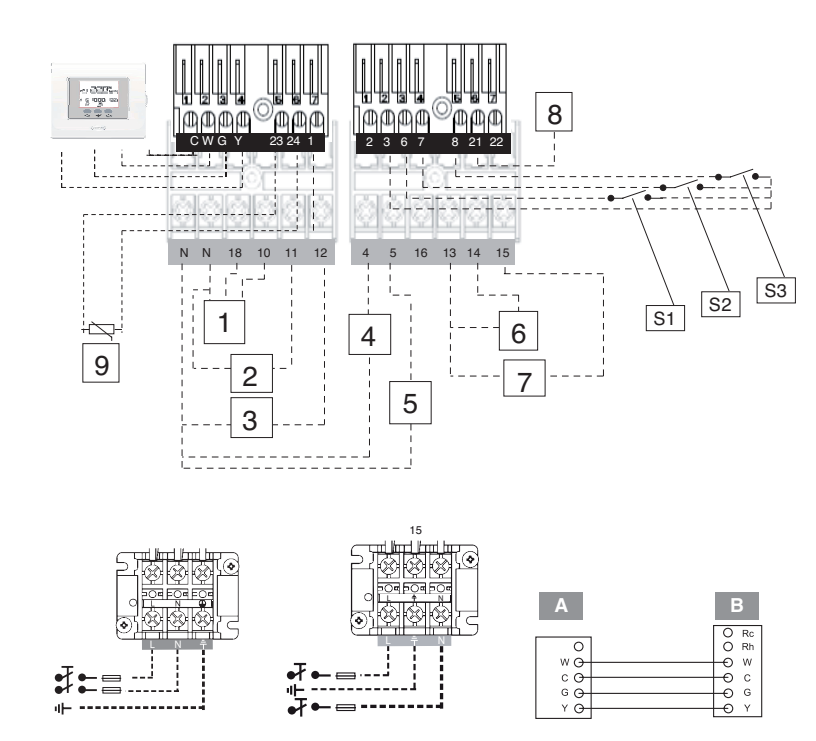

#### **Control panel**

The control panel makes it possible to carry out all necessary calibrations to allow the unit to function, and to view the main parameter values and the alarms.

#### **Preliminary instructions**

- ▲ For correct installation, remember that the panel:
   Must be installed on a wall, preferably not a perimeter one, and one without any hot or cold pipes inside.
- It must be mounted at 1.5 m from the floor.
- It must not be placed next to doors or windows, cooking devices, radiators, fan coils or, more generally, it must not be places in conditions that might alter the measured temperatures.
- The maximum length of the connecting cable must be taken into account.
- Use a shielded cable for the connection.
- The connection cable must not be spliced; if splicing is necessary, it shall be tinned and adequately protected.
- Any trenching of the connection cable must be separated from the live wires.

#### Placement

- Separate the control panel from the base.
- Mark the fastening points using the base as a template.
- Drill a hole in the wall, through which the connections shall be threaded,

#### Connection

- Thread the connection cable of the control panel through the hole in the base.
- Anchor the base with appropriate screws and bolts.
- Connect the cable to the clamps on the control panel, paying attention to polarity.
- Remount the control panel on the base.

1 Fixing hole 2 Connection hole 3

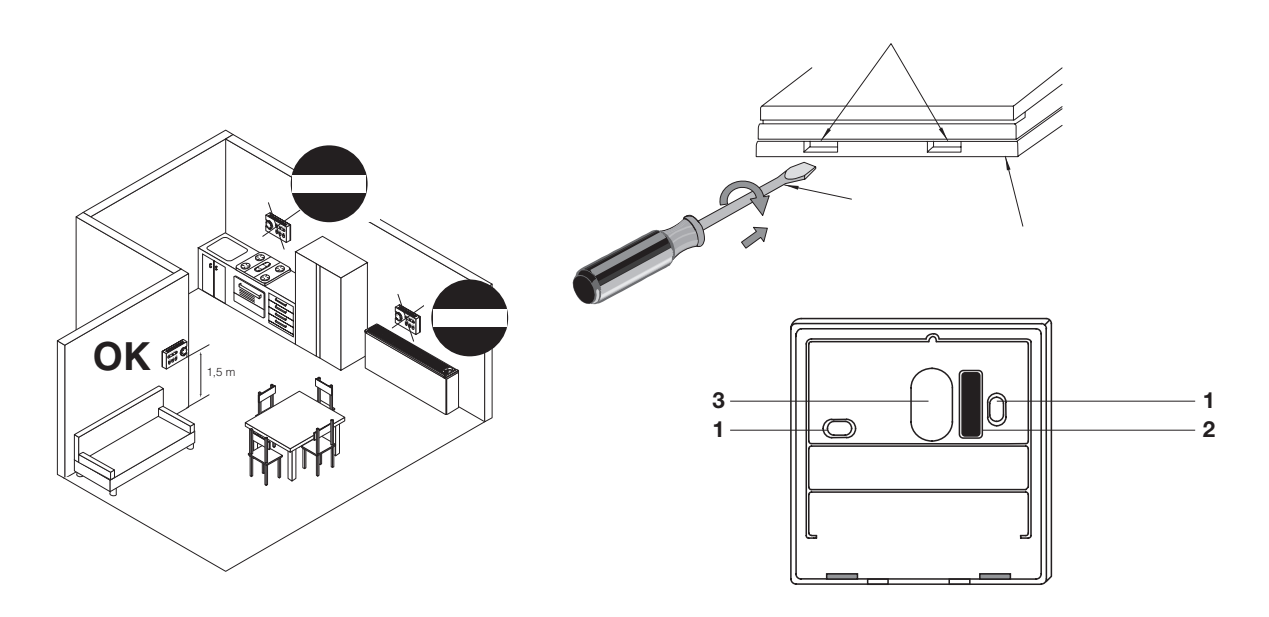

#### System's charging **Preliminary instructions**

- $\Lambda$  Do not open the access covers and carry out technical or cleaning activities before disconnecting the unit from the power grid by positioning the system's main switch in the "off" position.
- ${
  m 
  m A}$  Check that the main power supply line is disconnected.
- $\Lambda$  Check that the discharge taps are closed and that the air bleeder screws are open

#### **Pump's release**

In case of prolonged stop, it might become necessary to unblock the

- circulation pump.
- To unblock:
- 0
- Access the pump. Rotate the impeller with a screwdriver.

#### Operations

- Open the hydraulic system's stop valves.
- Start charging.
- When water starts to come out of the bleeder valves, close the valves and bring the water's pressure to the system's set value.

Consider that the safety valves are calibrated at 3 bar.

When the water pressure has stabilised, close the charging valve. Check the hydraulic sealing of the joints.

Making up of the hydraulic circuits must always take place with the pumps stopped.

1 Pump's release

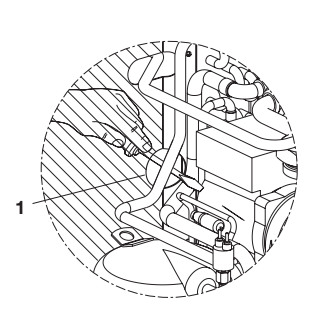

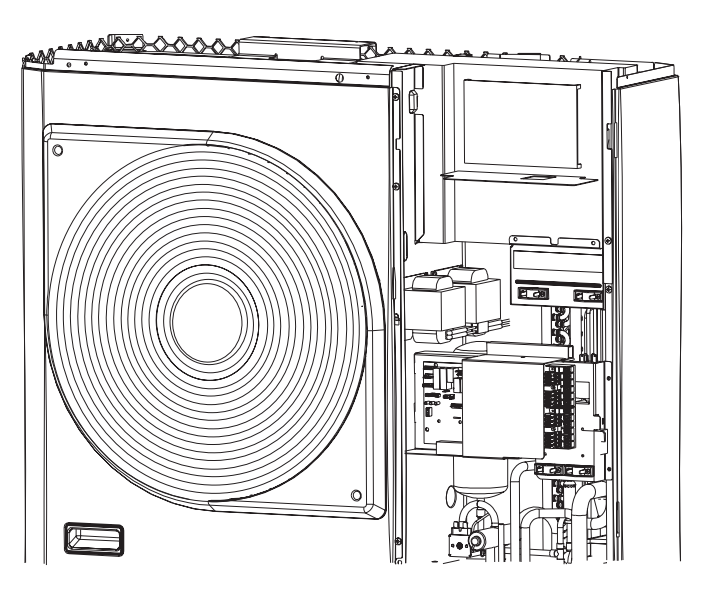

**Technical Service** 

#### First commissioning **Preliminary instructions**

- igta The equipment's first commissioning must be carried out by a qualified enaineer.
- ▲ Check that:
- All safety conditions have been fulfilled
- The unit was appropriately fastened to support base and correctly positioned.
- All connections have been made correctly
- Check that the stop valves are open.
- Check that the power supply values are correct
- Grounding has been done correctly.
- All connections have been fastened well.
- ${
  m 
  m A}$  Check that the voltage values fall within the pre-set limits and that the unbalance between the phases does not exceed 3%.

#### Start

- Position the system's main switch in the "on" position. -
- Position the unit's main switch in the "on" position.
- Check that the operation led on the control panel is lighted, thus showing the presence of voltage.
- Keep the unit under power, but inactive, for at least eight hours, to allow the compressor carter's oil to warm up.
- Position the remote switch (if present) in the "on" position
- Start the equipment according to the directions in the control panel section

#### Checks during and after the first commissioning.

#### ▲ Check that:

- In models with three-phase power supply, the compressor's noise level must not be abnormal (e.g. engine knocking).
- That the suction pressure does not exceed the discharge pressure, if • so, invert a phase.
- That the power absorbed by the compressor is lower than maximum power.
- That the unit is operating within the suggested operating limits.
- That the unit stops and then starts again.
- $\Lambda$  Do not operate the unit with an inverted phase.

#### Stop for an extended period of time **Preliminary instructions**

- $\Lambda$  Deactivate the unit exclusively from the control panel.
- $ar{\Delta}$  If there is any likelihood that the external temperature may fall below zero, there is a risk of freeze, and the system MUST BE EMPTIED or anti-freeze liquid (such as ethylene glycol) added , in the doses suggested by the liquid's manufacturer.

#### Operations

After deactivating the unit:

- Position the remote switch in the "off" position.
- Position the system's main switch in the "off" position.
- Deactivate the indoor terminal units by positioning the switch of each unit in the "off" position.
- Close the water supply taps.
- Close the hydraulic system's stop valves.

#### System's drainage

- Position the system's main switch in the "off" position.
- Check that the system's charging tap is closed.
- Open the water discharge tap outside the machine.
- ${f \Delta}$  Any antifreeze liquid contained in the system should not be discharged freely as it is a pollutant.

#### **Ordinary maintenance** Preliminary instructions

- A Regular maintenance is essential in order to keep the unit in top condition, and must be carried out at least once a year by the Technical Service or by skilled technicians.
- $igt \Delta$  Plan the maintenance schedule according to the characteristics of installation and the use of the unit.
- ${f \Delta}$  For units installed in a seaside environment, the maintenance intervals shall be halved.
- $\Lambda$  After carrying out the necessary maintenance actions, the original conditions must be restored.

▲ Do not open the access covers and carry out technical or cleaning activities before disconnecting the unit from the power grid by positioning the system's main switch in the "off" position.

#### Cleaning

- ▲ Do not open the access covers and carry out technical or cleaning activities before disconnecting the unit from the power grid by positioning the system's main switch in the "off" position.
   The only necessary cleaning activity to be carried out by the system's
- The only necessary cleaning activity to be carried out by the system's user concerns the unit's external cabinet, which must be cleaned using exclusively a cloth wet with soapy water.
  In case of tough stains, wet the cloth with a mix of 50% water and
- In case of tough stains, wet the cloth with a mix of 50% water and denatured alcohol or with specific detergents.
- After washing, dry the surfaces carefully.
- $\Delta$  Do not use sponges with scouring products or powdered detergents.

#### Operations

The annual maintenance plan includes the following checks:

- Mesh filter cleaning
- Supply voltage
- Fastening of electric connections
- Status of the hydraulic joints
- Water circuit charging
- Pump operation check
- Presence of air in the hydraulic circuit
- Safeties efficiency
- Compressor's remote control switch status
- Plate heat exchanger's resistor efficiency
- Compressor's resistor efficiency
- Cleaning of fan grids

#### Extraordinary maintenance

#### **Preliminary instructions**

- ${\bf \Lambda}$  Check that the main power supply line is disconnected.
- ${\bf \Delta}$  Use tools appropriate for the refrigerant used.
- $\mathbf{\Lambda}$  It is strongly suggested to use safety goggles and gloves.
- ▲ In case of partial leak of refrigerant gas, the circuit must be completely emptied before being recharged, and the refrigerant must be recovered.
- ▲ Any gas leaks indoors can generate toxic gases if they come into contact with naked flames or high temperature bodies, in case of leaks, please air the rooms thoroughly.
- Do not charge the refrigerating circuits with a different refrigerant from the prescribed one.
- Do not use oils that are different from the prescribed one. The use of different oils may seriously damage the compressor.
- Do not use oxygen or acetylene or other flammable or poisonous gases in the refrigerating circuit, as they can cause explosions.
- ▲ Operating conditions different from the nominal ones may yield values that differ considerably.

#### Compressor

The compressor is installed on the unit already charged with oil and sealed.

In case of breakages, if the compressor can be repaired, use only original ester oil.

- ▲ Do not use oils that are different from the prescribed one. The use of different oils may seriously damage the compressor.

**Refrigerant charge** Proceed as follows:

- Empty and dry the whole refrigerating circuit using a vacuum pump connected to both the low pressure and high pressure ports, until the value displayed on the vacuum gauge is about 10 Pa.
- value displayed on the vacuum gauge is about 10 Pa. - Wait for a few minutes and check that such value does not go up again to over 50 Pa.
- Connect the refrigerant gas cylinder or a charging cylinder to the low pressure line port.
- Charge the required quantity of refrigerant gas, as shown in the unit's technical tag.
- $\Delta$  In case of partial leak, the circuit must be completely emptied before being recharged.
- igta The refrigerant must be charged into the unit only in its liquid state.

Always check the overheating and undercooling values which, in the unit's nominal operating conditions must fall between 5 and 10° C in refrigerators and 4 and 8°C in heat pumps, respectively.

#### Control

#### Control panel Keys

| Α                                                                                                    | ZONE                                                                                                    |  |  |  |  |
|----------------------------------------------------------------------------------------------------|----------------------------------------------------------------------------------------------------|--|--|--|--|
| В                                                                                                    | BLOCK                                                                                                    |  |  |  |  |
| С                                                                                                    | METHOD                                                                                                    |  |  |  |  |
| D                                                                                                    | Up arrow                                                                                                    |  |  |  |  |
| E                                                                                                    | Down arrow                                                                                                    |  |  |  |  |
| F                                                                                                    | OK                                                                                                    |  |  |  |  |
| G                                                                                                    | night                                                                                                    |  |  |  |  |
| н                                                                                                    | outdoor                                                                                                    |  |  |  |  |
| I                                                                                                    | indoor                                                                                                    |  |  |  |  |
| J                                                                                                    | D / H / M SET TIME                                                                                                    |  |  |  |  |
| К                                                                                                    | START TIME                                                                                                    |  |  |  |  |
| L                                                                                                    | PERIOD                                                                                                    |  |  |  |  |
| Μ                                                                                                    | DAYS                                                                                                    |  |  |  |  |
| BLOCK                                                                                                    | It keeps the temperature currently selected or start the<br>program schedule.                                                                  |  |  |  |  |
| E                                                                                                    | Down arrow                                                                                                    |  |  |  |  |
| Up arrow                                                                                                    | Increases the temperature or increases the number of<br>selected items on the screen when adjusting the advanced<br>settings programmatically. |  |  |  |  |
| Down arrow                                                                                                    | Decreases the temperature or decreases the number of<br>selected items on the screen when adjusting the advanced<br>settings programmatically. |  |  |  |  |
| ок                                                                                                    | Saves the settings once the set-up or a step programming has been carried out                                                                  |  |  |  |  |
| night                                                                                                    | Activates heating and cooling settings planned for the period of "night".                                                                      |  |  |  |  |
| outdoor                                                                                                    | Activates the heating and cooling settings for the planned period away from home.                                                              |  |  |  |  |
| indoor                                                                                                    | Activates the heating and cooling settings planned for the period "at home ".                                                                  |  |  |  |  |
| D / H / M SET<br>TIME                                                                                                    | Mode for setting the date and time.                                                                                                    |  |  |  |  |
| START TIME                                                                                                    | Activates the programming menu, displaying the beginning of the six periods of time scheduled.                                                 |  |  |  |  |
| PERIOD                                                                                                    | Activates the programming menu, displaying the six periods of time scheduled.                                                                  |  |  |  |  |
| <b>DAYS</b> Activates the programming menu, displaying the options:<br>7 every day, from 1 to 5 weekdays, from 6 to 7 for weeke<br>day by day 1,2,3,4,5,6,7 |                                                                                                    |  |  |  |  |
| ZONE                                                                                                    | This key is used in programming.                                                                                                    |  |  |  |  |
|                                                                                                    |                                                                                                    |  |  |  |  |

#### Symbols

| 1  | Domestic Water Supply                         |  |  |  |  |  |
|----|-----------------------------------------------|--|--|--|--|--|
| 2  | Gas boiler                                    |  |  |  |  |  |
| 3  | System off                                    |  |  |  |  |  |
| 4  | Air temperature inside the room               |  |  |  |  |  |
| 5  | ZONE                                          |  |  |  |  |  |
| 6  | Not used                                      |  |  |  |  |  |
| 7  | Cooling Mode                                  |  |  |  |  |  |
| 8  | Now                                           |  |  |  |  |  |
| 9  | Outdoor temperature                           |  |  |  |  |  |
| 10 | Weekday                                       |  |  |  |  |  |
| 11 | Alarm                                         |  |  |  |  |  |
| 12 | system is using the "At Home" settings        |  |  |  |  |  |
| 13 | Not used                                      |  |  |  |  |  |
| 14 | system is using the "Away from home" settings |  |  |  |  |  |
| 15 | Not used                                      |  |  |  |  |  |
| 16 | AM / PM indicator for the current time        |  |  |  |  |  |
| 17 | The system is using the "Night" settings      |  |  |  |  |  |
| 18 | Maintenance/installer Mode                    |  |  |  |  |  |
| 19 | Percentage relative humidity                  |  |  |  |  |  |
| 20 | Not used                                      |  |  |  |  |  |
| 21 | Heating Mode                                  |  |  |  |  |  |
| 22 | Keypad lock                                   |  |  |  |  |  |
| 23 | Time program activated                        |  |  |  |  |  |
| 24 | Fahrenheit                                    |  |  |  |  |  |
| 25 | Thermostat set on anti-freeze temperature     |  |  |  |  |  |
| 26 | Celsius                                       |  |  |  |  |  |
| 27 | Auxiliary heat source                         |  |  |  |  |  |
| 28 | Solar                                         |  |  |  |  |  |
| 29 | Auxiliary electric heater                     |  |  |  |  |  |
| 30 | Heat pump functionning                        |  |  |  |  |  |
| 31 | Domestic water supply booster                 |  |  |  |  |  |
| 32 | Zone number                                   |  |  |  |  |  |

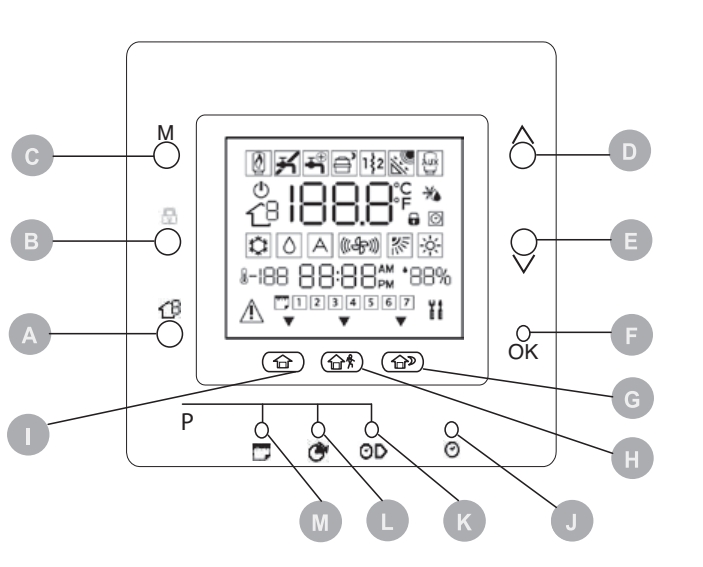

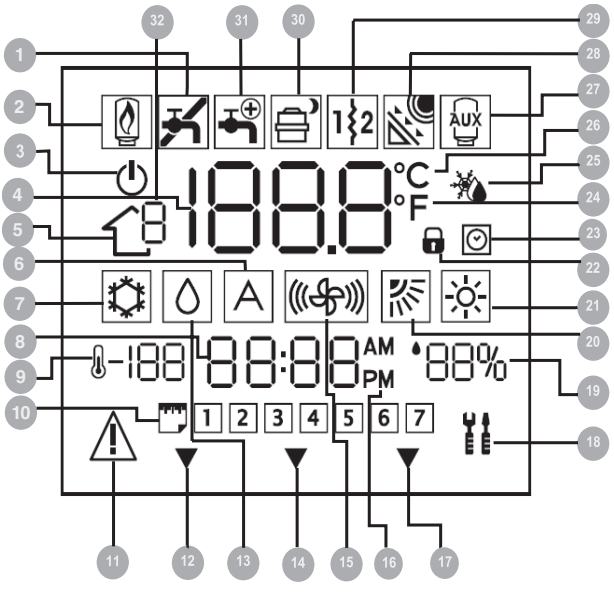

#### Functions

#### Setting the current date and time.

Upon first use of the machine, it is necessary to set the current date and time.

Push the D/H/M SET TIME key.

The selected parameter starts blinking.

Push the D/H/M SET TIME key to change parameter.

Activate the arrow keys. Set the current value.

Push the OK key to confirm.

#### Setting of room temperature

- Push the mode key
- Select the desired operation mode.
- Activate the arrow keys.
- Set the desired temperature.
- The temperature value is stored until the next programmed period.
- The icon for the timer programme blinks.
- Push the lock key.
- The set temperature shall be maintained until the user presses the lock key again.

#### Keyboard lock

To lock:

- Push the Days, Period and Period Start keys concurrently for 3 seconds.
- All keys shall be disabled.
- The keyboard locked icon is displayed.
- To unblock:
- Push the Days, Period and Period Start keys concurrently for 3 seconds.

#### Touch'n'Go functions

The Touch'n'Go functions make it possible to access simplified programming options.

The functions values are pre-set by default on typical temperatures and periods, different for heating and cooling. Available functions and pre-set values:

| Function | Heating | Cooling |  |
|----------|---------|---------|--|
| Indoor   | 20° C   | 24° C   |  |
| Outdoor  | 15° C   | 28° C   |  |
| Night    | 180 0   | 26° C   |  |

#### Night To select:

- Push the key for the desired function.
- Push the Lock key to keep the home at one of three comfort levels indefinitely.

To change:

- Push the key for the desired function for 3 seconds.
- The set temperature starts blinking.
- The heat or cool symbol starts blinking
- Activate the arrow keys.
- Set the desired temperature.
- The triangular icon above the key starts blinking.
- To change mode:
- Push the mode key.
- Select the desired operation mode.
- Repeat the change operations.
- Push the OK key to confirm.

#### Reset

26

- Press the At home and Away keys concurrently for 10 seconds to enter the user configuration mode.
- The number 999 is displayed in the Temperature area of the screen.
- The number 10 is displayed in the Time area of the screen.
- Activate the arrow keys.
- Set the value "0".
- The temperature "Fd" abbreviation is displayed in the Temperature area of the screen.
- Reset is activated.
- The Control panel is reset to the default values.

#### Time slots.

The Control panel can hold up to six time slots, called periods, identified on the display as P1, P2, P3, P4, P5 and P6.

| Period | Start time |
|--------|------------|
| P1     | 6:00 AM    |
| P2     | 8:00 AM    |
| P3     | 17:00 PM   |
| P4     | 22:00 PM   |
| P5     | 22:00 PM   |
| P6     | 00:00 AM   |

The period values are pre-set by default:

- To select:
- Push the Days key repeatedly.
- Select the desired time option.
- Push the period key.
- The "P" and "1" values start blinking.
- The P1 period is activated.
- To change:
- Push the Start period key.
- 6:00 AM starts blinking.
- Activate the arrow keys.
- Select the desired value.
- Push the Start period key to change parameter.
- Repeat the change operations.
- Push the OK key to confirm.
- $\clubsuit$  The end of period value corresponds to the start or period one for the next period.
- To check:
- Push the Days key.
- Select the time option.
- Push the period key.
- Check the set times.Push the period key to proceed.

If the settings are incorrect:

- "--" is displayed on screen.
- The triangular icons are turned on.

If the settings are correct:

Push the OK key to confirm.

#### Programming

The time slots can be associated with:

- The functions:
- indoor
- outdoornight
- The unit's setting modes:
- ON/OFF
  - Frequency reduction ON/OFF.
  - To match:
  - Set the time slot as shown in the relevant chapter
  - Push the desired Touch'n'Go key.
  - The triangular icon above the key starts blinking.
  - Push the Zone key.
  - If the unit's status is ON, you are choosing to turn the heat pump OFF during the P1 period
  - If the unit's status is OFF, you are choosing to turn the heat pump ON during the P1 period
  - Push the Maintain key
  - If the unit's status is ON, you are choosing to turn the frequency reduction mode "OFF"
  - If the unit's status is OFF, you are choosing to turn the frequency reduction mode "ON"
  - To go to the second period: - Press the Period key twice

- P2 starts blinking

To check:

- Repeat the settings

Push the Days key.

- Push the Period key.

- Check the set times.

If the settings are incorrect: - "--" is displayed on screen.

Select the time option.

Push the Period key to proceed.

- The triangular icons are turned on.
- If the settings are correct:
- Push the OK key to confirm.

#### Temporary change of the programming

While the unit is in use, it might be necessary to change its programming temporarily.

To change:

- Push the desired Touch'n'Go key.
- The function's symbol starts blinking
- The system shall start in the selected function until the following programming or until further choice.
- To go back to the original programmed period:
- Push the Touch'n'Go key that had been previously activated.
- The function's symbol stops blinking

#### Settings lock

While the unit is in use, it is possible to lock the temperature values associated with a Touch'N'Go function also for a time slot for which they had not been meant.

To lock:

- Push the desired Touch'n'Go key.
- Push the Maintain key.
- The icon for the timer programme blinks off.
- To go back to the original programming:
- Push the Maintain key.
- The icon for the timer programme starts blinking and then remains turned on.

#### Change of parameters

It is possible to change the settings of different functions on the Control Panel.

- Push the Touch'N'Go keys concurrently for 3 seconds.
- "1" starts blinking in the Time area of the screen.
- Push the mode key.
- The value of the parameter starts blinking in the Temperature area of the screen.
- Activate the arrow keys.
- Select the desired value.
- Push the Mode key to lock the settings.
- If you press the OK key the settings shall be saved and the value of the parameter shall start blinking, with the possibility of changing it later on.
- If you press the Mode key the settings shall be saved and the change of the next parameter shall be enabled.
- To move:
- Activate the arrow keys.
- To confirm:
- Push the OK key to confirm.
- A Refer to the functions table for further details on the various parameters.

#### Quick keys to activate the frequency reduction mode.

To activate:

- Push the Lock key for 10 seconds.
- The Heat pump active with frequency reduction icon lights up.
- To deactivate:
- Push the Lock key for 10 seconds.
- The Heat pump active with frequency reduction icon turns off.
- ▲ The frequency reduction mode has priority over other time programmes.

#### Installer configuration mode:

- To enter:
  - Push the Zone key and the Lock key concurrently for 3 seconds.
- The number of the parameter starts blinking in the Time area of the screen.
- The value of the parameter is shown in the Temperature area of the screen.
- To change: - Push the mode key.
- The value of the parameter starts blinking in the Temperature area of the screen.
- Activate the arrow keys.

Select the desired value.

- Push the Mode key to lock the settings.
- If you press the OK key the settings shall be saved and the value of the parameter shall start blinking, with the possibility of changing it later on.
- If you press the Mode key the settings shall be saved and the change of the next parameter shall be enabled.
- To move:
- Activate the arrow keys.
- To exit without saving:
- Push the Zone key.
- To confirm:
- Push the OK key to confirm.

#### Pre-set curves

There are six available curves fro heating and two for cooling, accessible through parameters 112 and 117 in the installer's configuration table. The curves are set so as to maintain and indoor temperature of 20°C. When the external temperature reaches 20°C, the units stops providing either heating or cooling.

| 1 | Heating             |
|---|---------------------|
| 2 | Cooling             |
| х | Outdoor temperature |
| Υ | Water temperature   |

2

х

. 45°C

°C

20

15

10

5

0

15

20

25

30

х

35

40

У

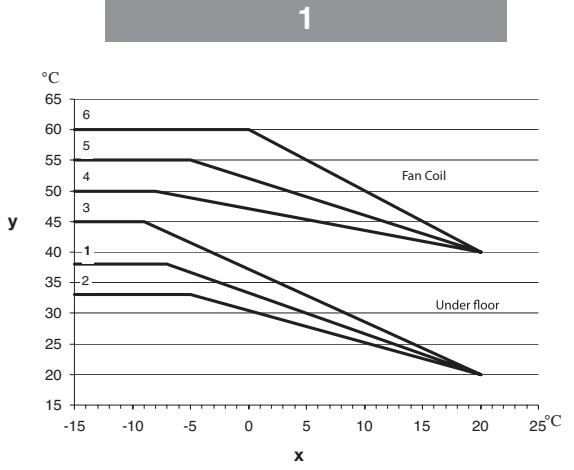

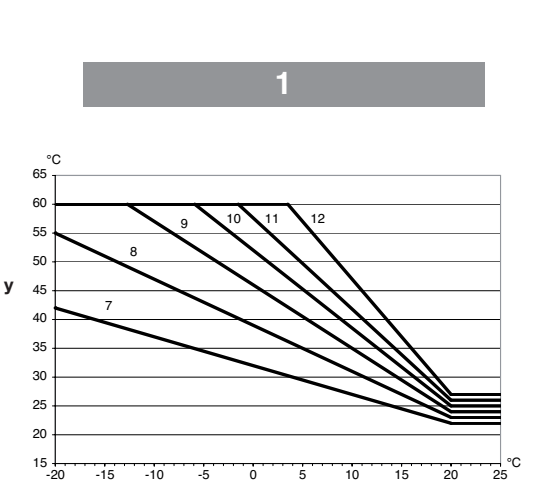

#### **Customised Climate Curves.**

-15 -10 -5 ò 5 10 15 20

Parameters 112 and 117 set at zero make it possible to load a customised curve in the control.

х

The pictures show which parameters in the installer's configuration table must be set to create the customised climate curves for heating and cooling.

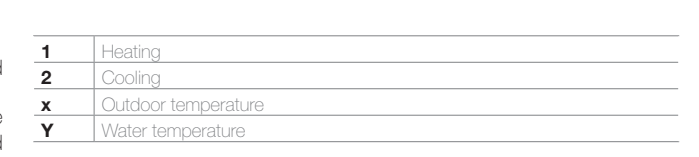

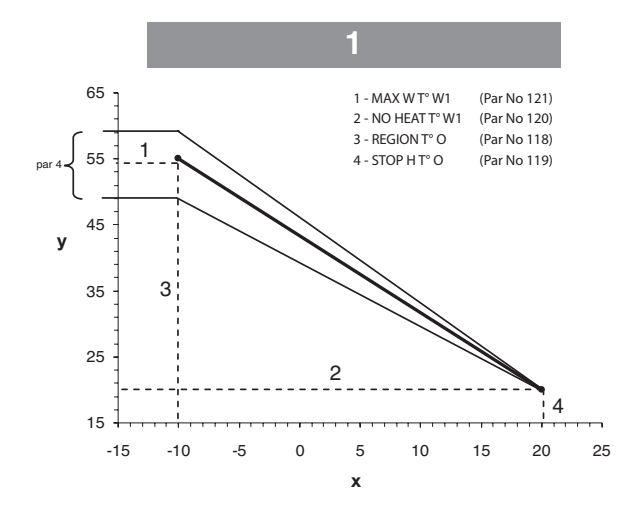

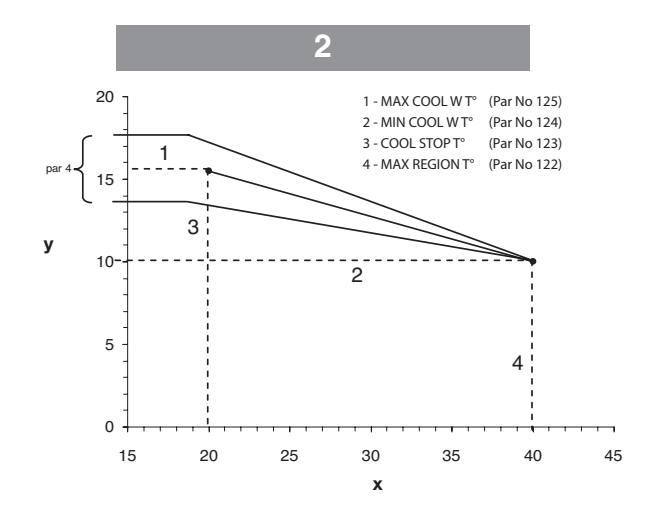

#### Adapting the heating curve.

The Control Panel adapts the water's set-point to the actual temperature in the room, as measured by the Control Panel's user interface, so as to maintain a constant temperature in the room, for comfort and energy saving.

For this reason the actual water temperature may vary as against the calculated set point one, by +/-  $5^{\circ}\mathrm{C}.$ 

The user can interact with this function increasing or decreasing teh setpoint, regulating the water temperature through parameter 4, as shown in the picture.

#### Correction of room temperature

The user can correct the temperature measured by the Control Panel in case of mistakes due to placement.

Through parameter 13 (see parameter's functions table) it is possible to correct teh temperature by  $+/-5^{\circ}$ C.

#### Reset of default configuration

To enter:

- Push the Zone key and the Lock key concurrently for 10 seconds.
- The number 899 is displayed in the Temperature area of the screen.
- The number 10 is displayed in the Time area of the screen.
- Activate the arrow keys.
- Set the value "0".
- The temperature "Fd" abbreviation is displayed in the Temperature area of the screen.
- Reset is activated.

- The Control panel is reset to the default values.

Abnormal operations

#### Anomalies warnings.

#### **Preliminary instructions**

- $\Lambda$  Safety block can occur randomly.
- $\Delta$  Wait for at least 10 minutes before restarting the unit.
- Any repetition of the abnormal operation requires an accurate check of the unit's components.
- lacksquare Before resetting, it is necessary to remove the cause of the anomaly.
- Abnormal operations are notified by the Control Panel with codes comprising letters and numbers, which alternate with the system's backflow temperature.
- $\bigstar$  Part of the alarms resets automatically, while others require a manual reset by the Technical Service.

| 1 | Position 4 LED Inverter Board Diagnostics (models 012 M - 015 M) |
|---|------------------------------------------------------------------|
| 2 | Location of Diagnostic LEDs circuit board                        |
| 3 | Wiring terminal                                                  |
| 4 | Electric connections inlet                                       |

Troubles can be diagnosed by Leds on mother circuit board.

- Example: error 23
- Off for 4 seconds
- 2 blinks: first number
- Off for 2 seconds
- 3 blinks: second number
- Off for 6 seconds
- The cycle repeats until the problem is solved.

| Code | Description                                               |  |  |  |  |  |
|------|-----------------------------------------------------------|--|--|--|--|--|
| 2    | Safety input alarm                                        |  |  |  |  |  |
| 3    | Enter water Temperature Thermistor (EWT)                  |  |  |  |  |  |
| 4    | Actual Refrigerant Temperature Thermistor BPHE            |  |  |  |  |  |
| 5    | Outdoor Air Thermistor of GMC                             |  |  |  |  |  |
| 6    | Loss communication to Control panel                       |  |  |  |  |  |
| 7    | Control panel Room Thermistor                             |  |  |  |  |  |
| 8    | Unit Capacity Mismatch                                    |  |  |  |  |  |
| 9    | Flow Switch error / Water Pump                            |  |  |  |  |  |
| 10   | EEPROM Corrupt                                            |  |  |  |  |  |
| 11   | OAT high than Stop Heat                                   |  |  |  |  |  |
| 12   | OAT low than Stop Cool                                    |  |  |  |  |  |
| 13   | Loss Communication to RS485 (system configuration type=6) |  |  |  |  |  |
| 14   | Loss of Signal From CDU                                   |  |  |  |  |  |
| 15   | Leaving water Temperature Thermistor (LWT)                |  |  |  |  |  |
| 17   | CDU Outdoor Air Thermistor (TO)                           |  |  |  |  |  |
| 18   | G-Tr short circuit protection                             |  |  |  |  |  |
| 20   | Position Detection Circuit Error                          |  |  |  |  |  |
| 21   | Current Sensor Error                                      |  |  |  |  |  |
| 22   | Outdoor Heat Exchange Sensor (TE) / (TS)                  |  |  |  |  |  |
| 23   | Discharge Temperature Sensor (TD)                         |  |  |  |  |  |
| 24   | Outdoor Fan Error                                         |  |  |  |  |  |
| 26   | Other Outdoor Error                                       |  |  |  |  |  |
| 27   | Compressor Lock                                           |  |  |  |  |  |
| 28   | Discharge Temperature Error                               |  |  |  |  |  |
| 29   | Compressor Breakdown                                      |  |  |  |  |  |

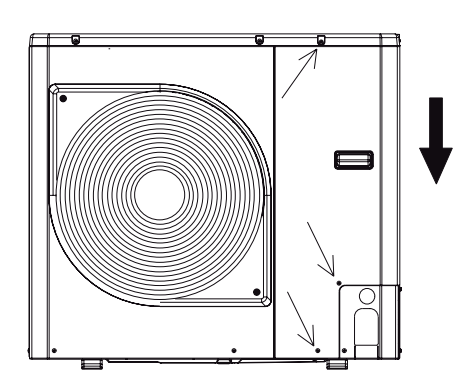

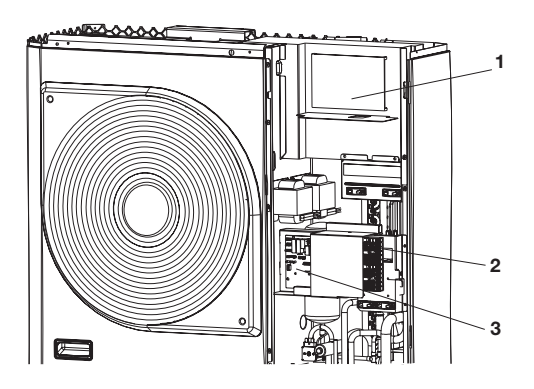

#### Size 012 M only

Troubles of the inverter can be diagnosed by Leds on inverter printed circuit board.

Before a check, confirm each bit of the DIP switch is set to off position

|                           | Cycle control P.C. board |      |      |      | Cause                                               |
|---------------------------|--------------------------|------|------|------|-----------------------------------------------------|
| LED indication            | LED indication           |      |      |      |                                                     |
|                           | D800                     | D801 | D802 | D803 |                                                     |
|                           | 0                        | •    | •    | •    | Heat exchanger sensor (TE) error                    |
|                           | •                        | •    | 0    | •    | Suction sensor (TS) error                           |
|                           | 0                        | 0    | •    | •    | Hot gas discharge sensor (TD) error                 |
|                           | •                        | 0    | •    | 0    | High-pressure protection error                      |
|                           | ٠                        | 0    | ٠    | •    | Outdoor air temperature sensor error (TO)           |
| D800 O: Red               | 0                        | 0    | 0    | •    | Outdoor motorised fan error DC                      |
| D801 O: Yellow            | 0                        | •    | •    | 0    | Communication error between IPDU (Abnormal stop)    |
| D802 O: Yellow            | •                        | 0    | •    | 0    | High-pressure release operation                     |
| bous 0: reliow ♦ Elashing | •                        | 0    | 0    | •    | Discharge temp. error: hot gas is too high          |
| •: Off                    | 0                        | 0    | •    | 0    | EEPROM error                                        |
| o: On                     | •                        | •    | 0    | 0    | Communication error between IPDU (No abnormal stop) |
|                           | •                        | •    | •    | •    | G-Tr short-circuit protection                       |
|                           | •                        | •    | •    | •    | Detect circuit error                                |
|                           | *                        | •    | •    | •    | Current sensor error                                |
|                           | ٠                        | •    | •    | •    | Comp. lock error                                    |
|                           | •                        | •    | •    | •    | Comp. break down                                    |

#### Size 015 M only

Troubles of the inverter can be diagnosed by Leds on inverter printed circuit board.

The error which is generating at present and the latest error (Latest error information including present) can be confirmed by lighting led D800 to D804 on inverter printed circuit board. - When all DIP switch SW803 are Off the status OF error which is

- generating at present is displayed. Only of DIP switch SW803 is turned on the error which generated before (Latest error information including present) is displayed. If there is an error, any of LED D800 to D804 goes on (Display 1)
- When pushing the pushdown button switch SW800 for approx. 1 second, the display is exchanged. (Display 2)
- When pushing SW800 again or after 2 minutes, the status returns to that of Display 1

| Legenda |        |        |  |  |  |  |
|---------|--------|--------|--|--|--|--|
| •       | D800   | Giallo |  |  |  |  |
| •       | D801   | Giallo |  |  |  |  |
| 0       | D802   | Giallo |  |  |  |  |
| •       | D803   | Giallo |  |  |  |  |
| •       | D804   | Giallo |  |  |  |  |
| 0       | D805   | Verde  |  |  |  |  |
|         |        |        |  |  |  |  |
| Legenda |        |        |  |  |  |  |
| •       | Spento |        |  |  |  |  |
|         | Lamped | atante |  |  |  |  |

Acceso

0

| Display 1<br>(Initial display) | Display 2<br>(SW800 operation)                                                                                                    | Error contents                           |
|--------------------------------|----------------------------------------------------------------------------------------------------|------------------------------------------|
| •••••                          | •••••                                                                                                    | Normal                                   |
| -                              | $\bullet \bullet \blacksquare \bullet \bullet \bigcirc$                                                                                                    | Discharge temp. sensor (TD) error        |
|                                | $\bullet \bigcirc \bigcirc \bullet \bullet \bigcirc$                                                                                                    | Heat exchanger temp. sensor (TE) error   |
|                                | $\bigcirc \bigcirc \bigcirc \bigcirc \bigcirc \bigcirc \bigcirc \bigcirc \bigcirc \bigcirc \bigcirc \bigcirc \bigcirc \bigcirc \bigcirc \bigcirc \bigcirc \bigcirc \bigcirc $ | Heat exchanger temp. sensor (TL) error   |
|                                | $\bullet \bullet \bullet \blacksquare \bullet \bigcirc$                                                                                                    | Outside temp. sensor (TO) error          |
| 000000                         |                                                                                                    | Suction temp. sensor (TS) error          |
|                                |                                                                                                    | Heat sink temp. sensor (TH) error        |
|                                |                                                                                                    | Heat exchanger sensor (TE, TS) miswiring |
|                                |                                                                                                    | EEPROM error                             |
|                                |                                                                                                    | Compressor break down                    |
|                                |                                                                                                    | Compressor lock                          |
| •••••                          |                                                                                                    | Current detection circuit error          |
|                                | $\bullet \bullet \blacksquare \bullet \bullet \bigcirc$                                                                                                    | Case thermostat operation                |
|                                |                                                                                                    | Model unset                              |
| ●00●00                         |                                                                                                    | Communication error between MCU          |
|                                |                                                                                                    | Other error (Compressor disorder, etc.)  |
|                                |                                                                                                    | Discharge temp. error                    |
|                                |                                                                                                    | Power supply error                       |
| 000000                         | $\bigcirc \bigcirc \bigcirc \bigcirc \bigcirc \bigcirc \bigcirc \bigcirc \bigcirc \bigcirc \bigcirc \bigcirc \bigcirc \bigcirc \bigcirc \bigcirc \bigcirc \bigcirc \bigcirc $ | Heat sink overheat error                 |
|                                |                                                                                                    | Gas leak detection                       |
|                                |                                                                                                    | 4-way valve reverse error                |
|                                |                                                                                                    | High pressure protective operation       |
|                                |                                                                                                    | Fan system error                         |
|                                |                                                                                                    | Driving element short-circuit            |
|                                |                                                                                                    | Position detenction circuit error        |

#### User feature and parameters sheet

| Feature             | Parameter | Description                                                                                                    | lcon                                   | Value range |      | Default<br>value |
|---------------------|-----------|----------------------------------------------------------------------------------------------------|----------------------------------------|-------------|------|------------------|
|                     |           |                                                                                                    |                                        | Min         | Max  |                  |
| Mode                | 1         | This is the selectable Mode:<br>0. Off<br>2. Cooling<br>3. Heating                                                              | Current Mode (and<br>new when changed) | -           | -    | 0                |
| Home antifreeze     | 2         | This parameter enables the Home Antifreeze option when the system is<br>Off:<br>1. NO. Disable<br>2. YES. Enable                | Antifreeze                             | 1           | 2    | 1                |
| Home antifreeze t°  | 3         | Home Antifreeze threshold Temperature value                                                                                     | °C                                     | 6°C         | 12°C | 6°C              |
| Adjust t° z1        | 4         | Water set point adjustment for room temperature at Control panel zone                                                           | °C                                     | -5°C        | +5°C | 0°C              |
| Freq reduct mode    | 5         | This code gives information whether Silence mode / Frequency Reduc-<br>tion/ Night mode is active<br>1. Not Active<br>2. Active |                                        | 1           | 2    | 1                |
| Freq reduct         | 6         | Value of the frequency reduction in % of CDU                                                                                    |                                        | 50%         | 100% | 100%             |
| Room mode           | 7 Lock    | Control panel will display this parameter<br>1. Home<br>2. Sleep<br>3. Away                                                     | Arrow depending by<br>Room mode        | 1           | 3    | 1                |
| Ctrl room sp z1     | 8 Lock    | This code is the control Room Set-point determined by pressing the Home, Sleep, Away buttons                                    | °C                                     | 12°C        | 38°C | 20°C             |
| Room air t° w1      | 9 Lock    | This is the room air Temperature read by the internal Control panel<br>Thermistor                                               | °C                                     | -20°C       | 50°C |                  |
| Sensor value        | 10 Lock   | This is the relative Humidity value from the sensor                                                                             | %                                      | 0           | 100  |                  |
| Outdoor t°o         | 11 Lock   | Outdoor Temperature measured by the TO sensor (reading value).                                                                  | °C                                     | -30°C       | 90°C |                  |
| Gmc oat             | 12 Lock   | OAT from GMC board                                                                                                    | °C                                     | -20°C       | 65°C |                  |
| Troom sensor adj z1 | 13        | Temperature sensor adjustment to recover bad user interface positioning error                                                   | °C                                     | -5°C        | 5°C  | 0°C              |
| Day period          | 14        | This Parameter says about the periods per day will be available for the scheduling:<br>1. 2<br>2. 4<br>3. 6                     |                                        | 1           | 3    | 4                |
| Home heat t°        | 15        | HOME Temperature set-point in Heating mode                                                                                      | °C and the arrow for Home              | 12°C        | 38°C | 20°C             |
| Home cool t°        | 16        | HOME Temperature set-point in Cooling Mode                                                                                      | °C and the arrow for Home              | 12°C        | 38°C | 24°C             |
| Sleep heat t°       | 17        | SLEEP Temperature set-point in Heating Mode                                                                                     | °C and the arrow for Sleep             | 12°C        | 38°C | 18°C             |
| Sleep cool t°       | 18        | SLEEP Temperature set-point in Cooling Mode                                                                                     | °C and the arrow for Sleep             | 12°C        | 38°C | 26°C             |
| Away heat t°        | 19        | AWAY Temperature set-point in Heating mode                                                                                      | °C and the arrow for Away              | 12°C        | 38°C | 15°C             |
| Away cool t°        | 20        | AWAY Temperature set-point in Cooling Mode                                                                                      | °C and the arrow for Away              | 12°C        | 38°C | 28°C             |
| User room sp z1     | 21 Lock   | Room set point                                                                                                    | °C                                     | 12°C        | 38°C | 20°C             |
| Fault code          | 22 Lock   | Fault codes will be scrolled @ 1 second                                                                                         |                                        | 3           | 31   |                  |
| Fault history       | 23 Lock   | Stores the recent 4 fault codes                                                                                                 |                                        | 3           | 31   |                  |

The parameters which are Read-Only and are not editable, Key pad lock (Lock) icon will be displayed on the screen for those parameters. The list of Read-Only parameter numbers are given below. Parameter Number: 7, 8, 9, 10, 11, 12, 21, 22 and 23

#### Installator feature and parameters sheet

| Feature                             | Parameter<br>Number | Description                                                                                                    | Value range |     | Default value | Installer<br>value |
|-------------------------------------|---------------------|----------------------------------------------------------------------------------------------------|-------------|-----|---------------|--------------------|
|                                     |                     |                                                                                                    | Min         | Max |               |                    |
| System type                         | 100                 | This code is use to set the System type:<br>1. A2W Monobloc fixed Water Temperature Value (dry contacts)<br>2. A2W Monobloc Climatic Curve setup (dry contacts)<br>3. A2W Monobloc Comfort with Control panel<br>4 A2W Monobloc Comfort with Control panel as Thermostat<br>5. N.A.<br>6. A2W Monobloc RS485<br>7. N.A. | 1           | 7   | 1. A2W        |                    |
| User interface type                 | 101                 | This code is use to define if Control panel User Interface is used and how it is<br>used: 0 Not Used (Input Relay active/SUI)<br>1. Control panel Installed<br>2 Control panel used as programmer                                                                                                    | 0           | 2   | 0 Not used    |                    |
| Control panel software release      | 102                 | This code displays the Control panel Software Release                                                                                                    | -           | -   | -             | Lock               |
| Control panel software version      | 103                 | This code displays the Control panel Software Version                                                                                                    | -           | -   | -             | Lock               |
| Output test                         | 104                 | This code is use to force Output ON to test (max 10 minutes):<br>0. No test<br>1. Water pump<br>2. Alarm / Ambient temperature reached<br>3. External Heat Source / Defrost<br>4. Alarm + Defrost / Humidity<br>5. Trace Heater / Additional Water Pump<br>6. 3 Way valve<br>7. SUI Alarm<br>8. Blank                   | 0           | 9   | 0. No test    |                    |
| Reset pump run-time                 | 105                 | This code is use to reset the water pump timer to zero.                                                                                                    | no          | yes | no            |                    |
| External heat source /<br>defrost   | 106                 | This code is use to select the output connected at PIN 4 on terminal strip:<br>1. External Heat Source<br>2. Defrost Output                                                                                                    | 1           | 2   | 1             |                    |
| Humidity limit                      | 107                 | This code is use to define the humidity threshold limit to enable the output for the<br>external de-humidifier system.                                                                                                    | 20          | 100 | 50%           |                    |
| Alarm-defrost or humidity selection | 108                 | This code is use to select the output connected at PIN 11 on terminal strip:<br>1. Unit alarms and/or Defrost<br>2. Humidity Control                                                                                                    | 1           | 2   | 2             |                    |
| Frost delta set-point               | 109                 | This code is use to set the frost delta set-point used by the Anti frost protection<br>logic as per algorithm.                                                                                                    | 0°C         | 6°C | 1°C           |                    |
| Reset compressor run-<br>time       | 110                 | This code is use to reset the compressor timer to zero.                                                                                                    | No          | yes | No            |                    |

| Flow switch status                        | 111 | This code displays the Flow Switch status:<br>0. Water not "owing<br>1. Water "owing                                                                                                    | -     | -      | -      |      |
|-------------------------------------------|-----|----------------------------------------------------------------------------------------------------|-------|--------|--------|------|
| Heat climatic curve<br>number             | 112 | This code is use to select the heat climatic curve number:<br>(0. No predefined climatic curve (Installer has to draw CC)<br>1-12. Refers to Control panel manuals for climatic curve details.                                                                                                    | 0     | 12     | 0      |      |
| Heat water set-point                      | 113 | This code is use to set the fixed heating water set-point.                                                                                                    | 20°C  | 60°C   | 45°C   |      |
| Eco heat temperature<br>reduction         | 114 | This code is use to set the temperature reduction value for fixed heating water<br>set-point when the unit is in ECO mode.                                                                                                    | 1°C   | 20°C   | 5°C    |      |
| Cool water set-point                      | 115 | This code is use to set the fixed cooling water set-point.                                                                                                    | 4°C   | 25°C   | 7°C    |      |
| Eco cool temperature                      | 116 | This code is use to set the temperature reduction value for fixed cooling water                                                                                                    | 1°C   | 10°C   | 5°C    |      |
| Cool climatic number                      | 117 | This code is use to select the cool climatic curve number:<br>0. No predefined climatic curve (Installer has to draw CO)<br>1. 0. Defend to Central again wannah for climatic or use datalle                                                                                                    | 0     | 2      | 0      |      |
| Min outdoor air tempera-<br>ture heating  | 118 | This code is use to select the minimum outdoor temperature of the heating<br>climatic curve, depending on the country where the system is installed.                                                                                                    | 20°C  | +10°C  | -7°C   |      |
| Max outdoor air tempera-                  | 119 | This code is use to select the maximum outdoor temperature of the heating                                                                                                    | 10°C  | 30°C   | 20°C   |      |
| Min water temperature                     | 120 | This code is use to select the minimum water temperature of the heating climatic                                                                                                    | 20°C  | 60°C   | 40°C   |      |
| Max water temperature                     | 121 | This code is use to select the maximum water temperature of the heating climatic                                                                                                    | 20°C  | 60°C   | 55°C   |      |
| Max outdoor air tempera-                  | 122 | This code is use to select the maximum outdoor temperature of the cooling                                                                                                    | 24°C  | 46°c   | 40°C   |      |
| Min outdoor air tempera-                  | 123 | Climatic curve, depending on the country where the system is installed.<br>This code is use to select the minimum outdoor temperature of the cooling                                                                                                    | 0°C   | 30°C   | 22%    |      |
| ture cooling<br>Min water temperature     | 120 | climatic curve.<br>This code is use to select the minimum water temperature of the cooling climatic                                                                                                    | 1°C   | 20°C   |        |      |
| cooling<br>Max water temperature          | 124 | curve.<br>This code is use to select the maximum water temperature of the cooling climatic                                                                                                    | 40    | 2000   | 1000   |      |
| cooling                                   | 120 | CUIVE.                                                                                                    | 40    | 20 0   | 12 0   |      |
| Gmc oat thermistor                        | 126 | 1. GMC thermistor installed                                                                                                    | 1     | 2      | 2      |      |
| To sensor value                           | 127 | This code displays the outdoor air temperature value read by the TO sensor.                                                                                                    | -     | -      | -      | Lock |
| Te sensor value                           | 128 | This code displays the reingerant temperature value read by the TE sensor.                                                                                                    | -     | -      | -      | Lock |
| Td sensor value                           | 130 | This code displays the social remperature value read by the TO sensor.                                                                                                    | -     | -      | -      | Lock |
|                                           |     | This code displays the actual Heat Pump operating mode:                                                                                                    |       |        |        |      |
| Cdu mode                                  | 131 | 1. 011<br>2. Cool<br>3 Heat<br>4. Fail<br>5. Defrost                                                                                                    | -     | -      | -      | Lock |
| Max compressor fre-                       | 132 | This code displays the maximum compressor frequency calculated by GMC                                                                                                    | _     | _      |        | Lock |
| quency                                    | 102 | control board.                                                                                                    | -     | -      | -      | LOUK |
| Real frequency                            | 134 | This code displays the real compressor frequency by the system control.                                                                                                    | -     | -      | -      | Lock |
| Compressor runtime                        | 135 | This code displays the working on hours of the compressor.                                                                                                    | -     | -      | -      | Lock |
| Cdu capacity                              | 136 | This code displays the nominal heat pump capacity [kW].                                                                                                    | -     | -      | -      | Lock |
| Ewt sensor value                          | 137 | This code displays the Entering Water Temperature read by the EWT sensor.                                                                                                    | -     | -      | -      | Lock |
| Lwi sensor value                          | 138 | This code displays the Leaving Water Temperature read by the LWT sensor.                                                                                                    | -     | -      | -      | LOCK |
| System mode                               | 140 | This code displays the operating mode requested by the System Control:<br>0. Off<br>1. Stand by<br>2. Cooling<br>3. Heating<br>4. N.A.<br>5. N.A.<br>6. Rating Heating<br>7. Rating Cooling<br>8. Freeze Protection<br>9. Defrost<br>10. High Temperature Protection<br>11. Time guard<br>12. System Fail | -     | -      | -      | Lock |
| Def module                                | 141 | This code displays the list of the all fault codes detected by the outdoor unit. If no                                                                                                    | -     | -      | -      | Lock |
| Gmc software version                      | 142 | This code displays the GMC Software Version                                                                                                    | -     | -      |        | Lock |
| Gmc software release                      | 143 | This code displays the GMC Software Release                                                                                                    | -     | -      | -      | Lock |
| Water pump runtime                        | 144 | This code displays the working on hours of the water pump.                                                                                                    | -     | -      | -      | Lock |
| Dry contact off                           | 145 | This code displays the current water set-point defined by the system control.<br>This code is use to set the different OFF logics:<br>1. Standard OFF<br>2. Controlled Off Cycle (only if HP is controlled by dry contact)                                                                                | - 1   | 2      | - 1    | LOCK |
| Alarm / satisfied air room<br>temperature | 147 | This code is use to select the output connected at PIN 5 on terminal strip:<br>1. Alarm signal<br>2. Signal of reached air temperature set-point                                                                                                    | 1     | 2      | 1      |      |
| External heat source oat<br>limit         | 148 | This code is use to set the OAT threshold value under which only the external heat<br>source will be operative as per algorithm. (Stop HP)<br>This code is use to set which temperature the Control panel shall display in                                                                                | -20°C | 65°C   | -20°C  |      |
| Temperature list                          | 149 | <ul> <li>temperature zone.</li> <li>1. Indoor air temperature</li> <li>2. Leaving water temperature (from LWT sensor)</li> <li>3. Entering water temperature (from EWT sensor)</li> <li>4. Befrigerant temperature (from TB sensor)</li> </ul>                                                            | 1     | 7      | 1      |      |
| Auxiliary oat limit                       | 150 | This code is use to set the OAT threshold value under which both the heat pump<br>and the external heat source will be operative as per algorithm.                                                                                                    | -20°C | 30°C   | 0°C    |      |
| Auxiliary delay                           | 151 | This code is use to set the delay time after which, when (temperature set in code 148) < OAT < (temperature set in code 150), the external heat source will switch on . The counting of the time starts when the activation of the EHS is required as per algor                                           | 1 Min | 60 Min | 10 Min |      |
| Auxiliary hysteresis                      | 152 | This code is use to set the hysteresis temperature needed to activate the external heat source.                                                                                                    | 1°C   | 20°C   | 5℃     |      |
| Sanitary hot water in off<br>mode         | 153 | This code is use to define if, when system mode is off, the sanitary hot water logic can be activated:<br>1. Yes, SHW logic is always actives<br>2. No, SHW logic can be activated only in Heat or Cool mode                                                                                              | 1     | 2      | 1      |      |

| External heat source<br>status         | 154 | This code is use to define the external heat source status when EHS is activated<br>and OAT < temperature value set in Code 148: 0. Always On<br>1. On/Off depending by actual Room Temperature vs room temperature set-point<br>(same hysteresis of Thermostat functio | 0     | 2   | 1      |  |
|----------------------------------------|-----|----------------------------------------------------------------------------------------------------|-------|-----|--------|--|
| Main water pump logic vs<br>ehs status | 155 | This code is use to define the water pump logic when EHS is activated and OAT<br>< (temperature value set in Code 148):<br>0. Always Off<br>1. On/Off depending by EHS On/Off status<br>2. Always On                                                                    | 0     | 2   | 1      |  |
| Trace heater / additional<br>wp logic  | 156 | This code is use to select the output connected at PIN 11 on terminal strip. In case an additional water pump option is active, this code is use to select its operating logic vs the SHW request (if OAT > (temperature value set in Code 148)).<br>0. Trace he        | 0     | 2   | 1      |  |
| Additional water pump<br>logic         | 157 | This code is use to define the additional water pump logic, if it has been installed,<br>when OAT < temperature value set in Code 148:<br>0. Always Off<br>1. On/Off depending by EHS On/Off status<br>2. Always On"                                                    | 0     | 2   | 2      |  |
| Delta air set-point                    | 158 | This code is use to define the hysteresis versus the temperature room Set-Point to Off the Unit when the System Type is Control panel installed and used as Thermostat (100 Control panel code = 4).                                                                    | 0.2°C | 1°C | 0.3 °C |  |

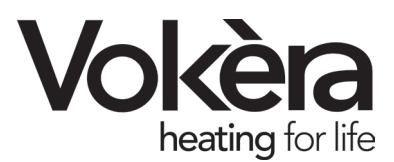

#### **Registered address:**

Vokèra Ltd Borderlake House Unit 7 Riverside Industrial Estate London Colney Herts AL2 1HG

#### enquiries@vokera.co.uk

www.vokera.co.uk www.vokera.ie

#### Sales, General Enquires

T 0844 391 0999 F 0844 391 0998

Vokèra Ireland West Court, Callan Co Kilkenny T 056 7755057 F 056 7755060

Vokèra Limited reserve the right to change specification without prior notice Consumers statutory rights are not affected.

> A Riello Group Company. Company Reg No: 1047779